# IL GIOCO DI TURING

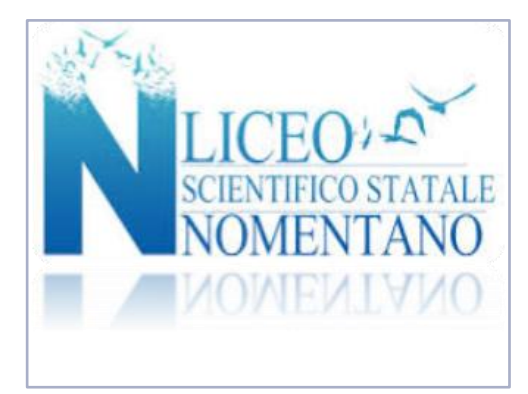

a cura del gruppo di lavoro «Guido ed Emma Castelnuovo»

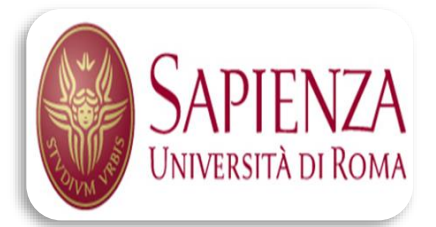

# LICEO MATEMATICO

Università "Sapienza" Roma, 20 novembre 2020 Proff. Enrico Rogora P. Berneschi, E. Possamai

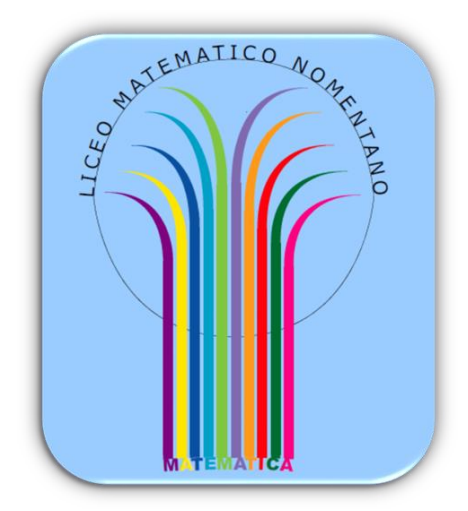

## **ADDIZIONATORE UNARIO**

## Fase I: IL GIOCO DI TURING

| 1 | MACCHINA DI TURING<br>Dal gioco al grafo al codice<br>Scheda studente | GRUP<br>PROG<br>E. Rogora E.<br>P. Be |
|---|-----------------------------------------------------------------------|---------------------------------------|
|   |                                                                       |                                       |

Il docente vi ha spiegato il funzionamento generale di una macchina di Turing e ora PREPARATEVI A GIOCARE E A SIMULARE UNA MACCHINA DI TURING

Formate gruppi con 7 componenti: 6 stati (Q0, Q1, Q2, Q3, Q4, Q5) e 1 testina.

Ogni gruppo simulerà una Macchina di Turing.

Ad ogni gruppo viene consegnato il Kit sperimentale contenente • 4 gettoni con i simboli X, 0, B, C

- la pettorina con i ruoli che ciascua elemento del gruppo dovrà ricoprire durante il gioco
   due cartoncini spostamento RIGHT a LETT
   la buste con la istruzioni (ciascun componente prenderà la propria busta.

Ogni gruppo si siede attorno ad un banco su cui vengono posizionati i gettoni e i cartoncini spostamento in zone appositamente marcate per i gettoni e per i cartoncini Avete a disposizione una lavagna (o lavagnetta o un foglio) ben visibile a tutti i componenti. Ogni componente prende la pettorina in base al ruolo che intende assumere

#### Sulla lavagna viene copiata la seguente tabella.

| в | в | 0 | 0 | с | 0 | в | в |
|---|---|---|---|---|---|---|---|
|   |   | Ť |   |   |   |   |   |

Ogni componente, in base al proprio ruolo, apre la propria busta legge le istruzioni e si dà il via al gioco.

N.B. Non è consentito chiedere aiuto agli insegnanti per eventuali delucidazioni, ma solo discutere tra i componenti di ogni gruppo per interpretare le istruzioni. Le istruzioni potranno essere rilette e interpretate anche durante lo svolgimento del gioco.

Riportate nella seguente tabella la stringa ottenuta

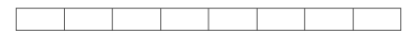

Quando tutte le Macchine di Turing hanno ottenuto la stringa finale, si confrontano i risultati.

LICEO NOMENTANO - CLASSE:

Pag. 1

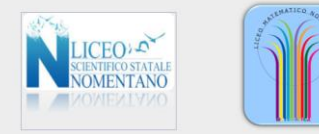

| IST | RUZIONI |
|-----|---------|
| 1   | GIOCO   |
| DI  | TURING  |

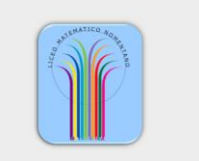

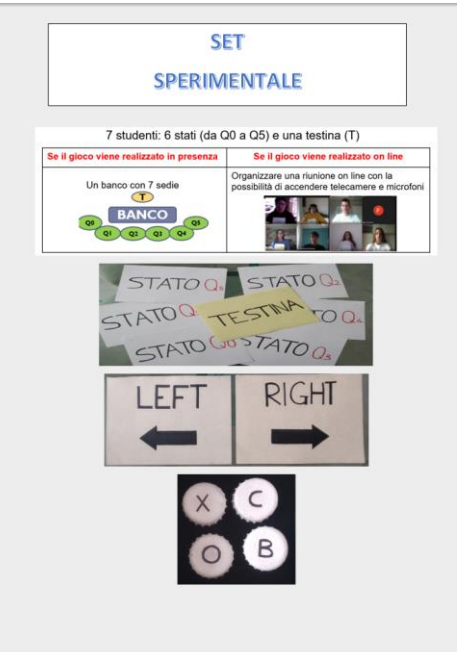

## **II GIOCO DI TURING**

è un *gioco di ruolo* in cui gli studenti simulano una Macchina di Turing.

Ad ogni studente viene assegnato un ruolo con delle istruzioni da seguire.

## finalità del gioco:

far comprendere agli studenti in modo attivo cosa può fare una Macchina di Turing interpretando dei dati in ingresso e in uscita.

In particolare

questa prima parte del laboratorio prevede l'analisi di una

MACCHINA DI TURING ADDIZIONATRICE

## SET SPERIMENTALE ADDIZIONATORE UNARIO

7 studenti: 6 stati (da Q0 a Q5) e una testina (T)

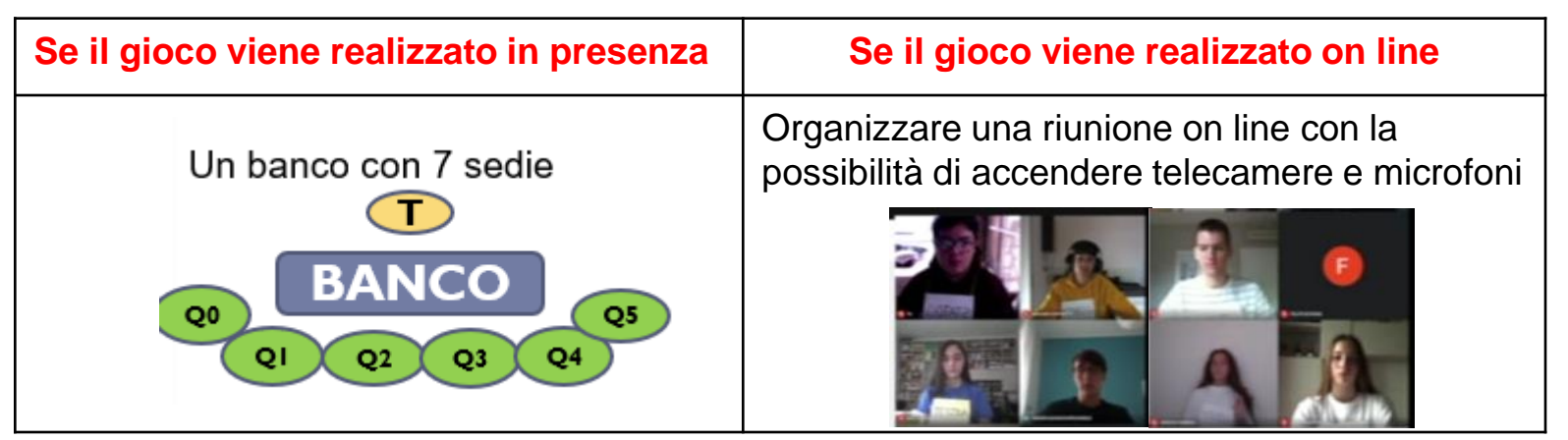

Ogni studente avrà la propria pettorina con il ruolo che assumerà nel gioco di

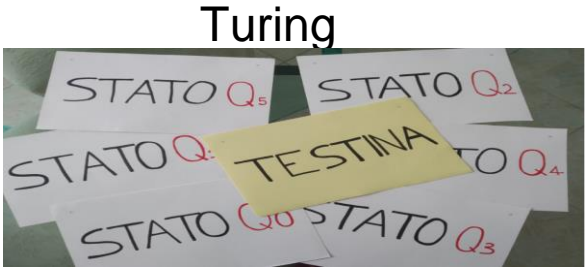

Una lavagna/ tavoletta grafica, visibile a tutti, con una successione ordinata di caselle adiacenti in cui possono essere scritti e cancellati dei simboli e sotto cui viene disegnata una freccia indicatrice della casella corrente.

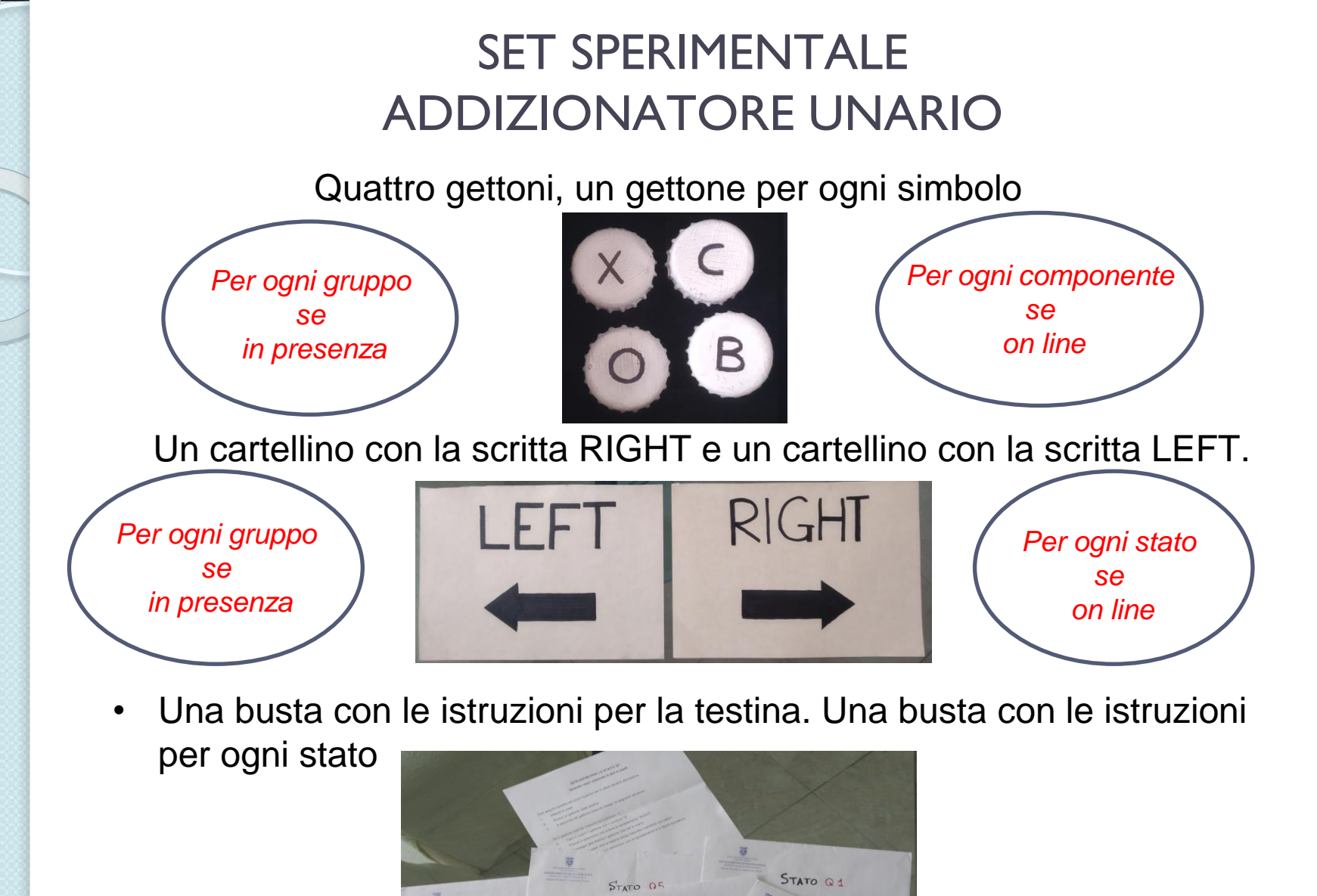

STATO Q2

STATO Q3

STATO QO

STATO I

TESTINA

E. Possamai - P. Berneschi - 20 novembre 2020

## ISTRUZIONI PER LA TESTINA (modalità in presenza)

### **ISTRUZIONI INIZIALI (INIT)**:

### Inizi il gioco eseguendo le seguenti istruzioni

- i. Raggiungi la lavagna
- ii. Leggi ad alta voce il simbolo sul nastro in corrispondenza della freccia segnaletica.
- iii.Torni al banco e prendi il gettone con il simbolo appena letto.
- iv. Consegni il gettone allo stato in piedi.
- v. Attendi nella tua postazione.

### **ISTRUZIONI SUCCESSIVE**

## Dopo aver iniziato il gioco come specificato in INIT lo prosegui eseguendo le seguenti istruzioni

- 1. Ricevi un gettone dallo stato in piedi
- 2. Raggiungi la lavagna

3. Cancelli con il cancellino il simbolo sul nastro nella posizione indicata dalla freccia segnaletica e scrivi con il gesso o con il pennarello il simbolo riportato sul gettone nella posizione indicata dalla freccia segnaletica

4. Torni al banco e ricevi dallo stato in piedi il cartoncino con l'indicazione dello spostamento della freccia segnaletica da effettuare

5. Torni alla lavagna, cancelli la freccia segnaletica e la copi sotto la casella a destra o a sinistra secondo quanto indicato sul cartoncino che hai ricevuto.

6. Leggi ad alta voce il simbolo sul nastro in corrispondenza della nuova posizione della freccia segnaletica.

7. Torni al banco e prendi il gettone con il simbolo appena letto.

8. Consegni il gettone allo stato in piedi e poggi il cartoncino con l'indicazione del movimento della freccia segnaletica sul banco.

9. Torni al punto 1 del blocco ISTRUZIONI SUCCESSIVE.

## ISTRUZIONI PER LA TESTINA (modalità on line)

### **ISTRUZIONI INIZIALI (INIT)**:

### Inizi il gioco eseguendo le seguenti istruzioni

i. prepara la lavagna grafica che condividerai durante il gioco e riporta la tabella che ti è stata inviata dal docente

ii. Leggi ad alta voce il simbolo sul nastro in corrispondenza del puntatore.

iii. prendi il gettone con il simbolo appena letto.

- iv. mostri il gettone allo stato con la telecamera accesa.
- v. Attendi con la telecamera accesa

### **ISTRUZIONI SUCCESSIVE**

## Dopo aver iniziato il gioco come specificato in INIT lo prosegui eseguendo le seguenti istruzioni

1. Ricevi " virtualmente" un gettone dallo stato con la telecamera accesa

2. Cancelli il simbolo sul nastro nella posizione indicata dal puntatore e scrivi il simbolo riportato sul gettone nella cella di cui hai cancellato il contenuto

4. ricevi dallo stato "in gioco" il cartoncino con l'indicazione dello spostamento del puntatore da effettuare

5. cancelli il puntatore e lo sposti nella casella a destra o a sinistra secondo quanto indicato sul cartoncino che hai ricevuto.

6. Leggi ad alta voce il simbolo sul nastro in corrispondenza della nuova posizione del puntatore

- 7. prendi il gettone con il simbolo appena letto.
- 8. mostri il gettone allo stato con la telecamera accesai
- 9. Torni al punto 1 del blocco ISTRUZIONI SUCCESSIVE.

## ISTRUZIONI PER LO STATO Q0 (modalità in presenza)

Devi seguire queste istruzioni quando sei in piedi davanti alla testina

- 1.Attendi in piedi davanti alla testina.
- 2. Ricevi un gettone dalla testina
- 3.A seconda del gettone ricevuto esegui le seguenti istruzioni

### Se il gettone che hai ricevuto ha il simbolo "0"

A.Lasci il gettone che hai ricevuto e prendi il gettone con il simbolo "X".

B.Prendi il cartoncino che indica lo spostamento a "RIGHT".

C.Consegni alla testina il gettone che hai in mano.

D.Attendi in piedi che la testina abbia trascritto il simbolo sul nastro.

E.Consegni alla testina il cartoncino con lo spostamento.

F.Chiami lo stato Q1 che si alzerà in piedi e ti siedi.

### Se il gettone che hai ricevuto ha il simbolo "C"

A.Lasci il gettone che hai ricevuto e prendi il gettone con il simbolo "B".
B.Prendi il cartoncino che indica lo spostamento a "RIGHT".
C.Consegni alla testina il gettone che hai in mano.
D.Attendi in piedi che la testina abbia trascritto il simbolo sul nastro.
E.Consegni alla testina il cartoncino con lo spostamento.

F.Chiami lo stato Q5 che si alzerà in piedi e ti siedi.

Se il gettone che hai ricevuto presenta un simbolo diverso da "0" o "C" alzi la mano e pronunci ad alta voce "BLOCCARE LA MACCHINA".

## ISTRUZIONI PER LO STATO Q0 (modalità on line)

Devi seguire queste istruzioni quando hai la telecamera accesa

- 1.Mantieni la telecamera accesa.
- 2.La testina ti mostra un gettone con un simbolo
- 3.A seconda del gettone ti è stato mostrato esegui le seguenti istruzioni

### Se il gettone che ti è stato mostrato ha il simbolo "0"

A.prendi il gettone con il simbolo "X" e lo mostri alla testinaB.Attendi con la telecamera accesa che la testina abbia trascritto il simbolo sul nastro.C.Prendi il cartoncino che indica lo spostamento a "RIGHT" e lo mostri allaD.Chiami lo stato Q1 che accenderà la telecamera e spegni la tua telecamera.

### Se il gettone che ti è stato mostrato ha il simbolo "C"

A.prendi il gettone con il simbolo "B" e lo mostri alla testina
B.Attendi con la telecamera accesa che la testina abbia trascritto il simbolo sul nastro.
C.Prendi il cartoncino che indica lo spostamento a "RIGHT" e lo mostri alla testina
D.Chiami lo stato Q5 che accenderà la telecamera e spegni la tua telecamera

Se il gettone che hai ricevuto presenta un simbolo diverso da "0" o "C" alzi la mano e pronunci ad alta voce "BLOCCARE LA MACCHINA".

## CONFIGURAZIONE INIZIALE

Sulla lavagna viene copiata la seguente stringa.

| В | В | 0 | 0 | С | 0 | В | В |
|---|---|---|---|---|---|---|---|
|   |   | 1 |   |   |   |   |   |

N.B. il simbolo «B» può essere sostituito con «\_»

## e...VIA AL GIOCO!

Ogni giocatore dovrà seguire le istruzioni che gli sono state consegnate, in base al proprio ruolo e alla modalità di gioco: in presenza / on line

## SIMULAZIONE GIOCO *ON LINE* ADDIZIONATORE UNARIO

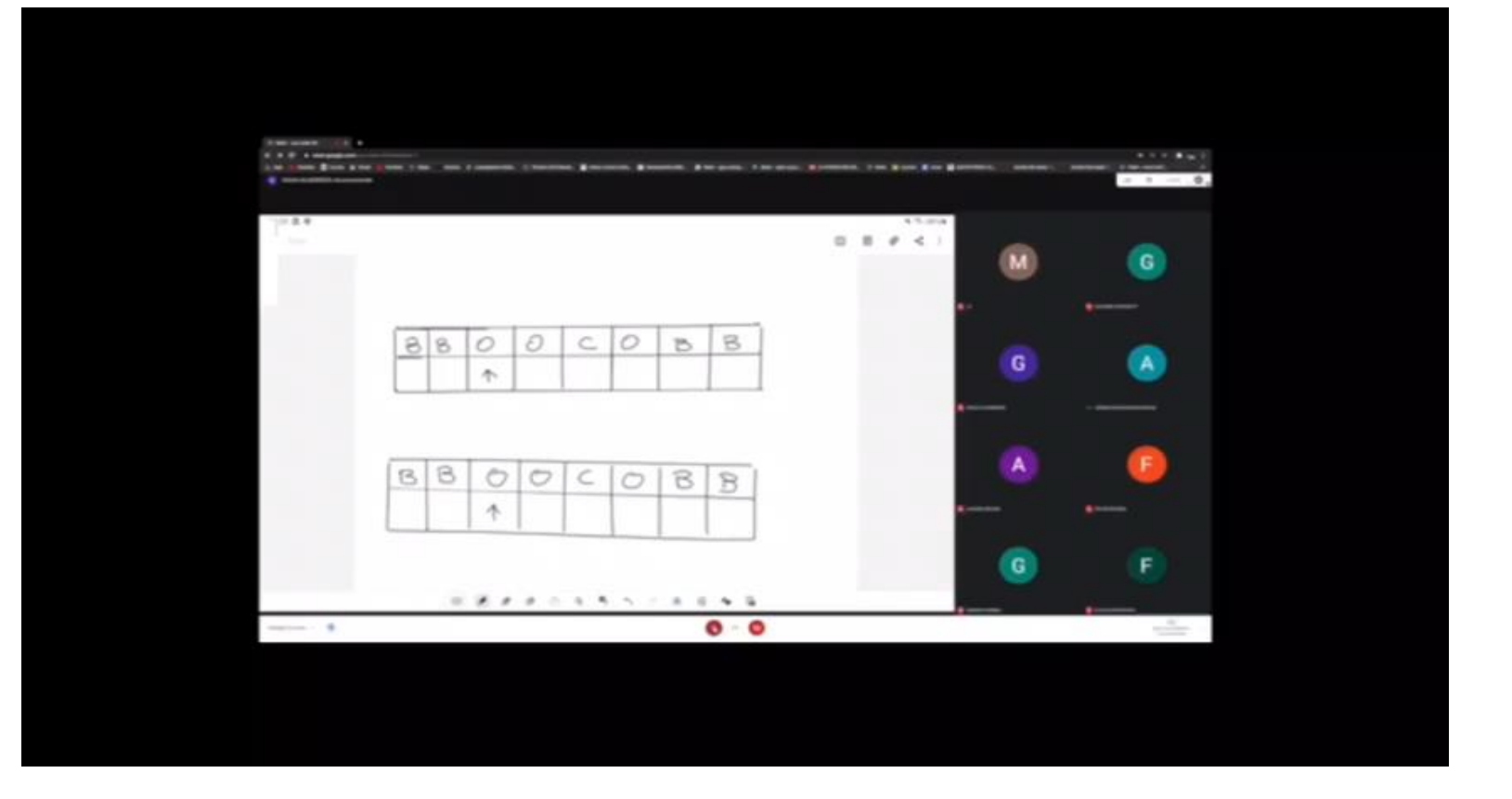

Se la macchina non si blocca e ad un certo punto viene chiamato lo STATO Q5

Secondo istruzioni lo STATO Q5 pronuncerà la fatidica frase

"LA MACCHINA HA TERMINATO IL SUO COMPITO"

e se la Macchina di Turing ha funzionato correttamente...

ha preso in input la stringa

| B | В | 0 | 0 | С | 0 | В | B |
|---|---|---|---|---|---|---|---|
|   |   |   |   |   |   |   |   |

ha restituito in output la seguente stringa

| В | В | X | X | В | 0 | 0 | 0 |
|---|---|---|---|---|---|---|---|
|   |   |   |   |   |   |   | 1 |

Gli studenti scopriranno solo dopo se la stringa ottenuta è corretta perché lo scopo di questa prima attività è quello di farli concentrare sul funzionamento della macchina e non sul risultato ottenuto.

## **ADDIZIONATORE UNARIO**

## Fase II: TURING MACHINE SIMULATOR

|            | MACCHINA DI TURING<br>Dal gioco al grafo al codice<br>Scheda studente | GRUPPO DI<br>PROGETTO:<br>E. Rogora E. Possamai –<br>P. Berneschi |
|------------|-----------------------------------------------------------------------|-------------------------------------------------------------------|
|            |                                                                       |                                                                   |
|            | SIMULATORE ONLINE DI MACCHINA DI TURIN                                | G                                                                 |
|            | CODICE PER IMPLEMENTARE L'ADDIZIONATOR                                | Æ                                                                 |
| Collegatev | ri al seguente sito: <u>https://turingmachinesimulato</u>             | pr.com                                                            |
| Cancellate | tutte le istruzioni che trovate scritte e ricopiate le seguenti ist   | ruzioni                                                           |

| //Author: LM_addizionatore_unario                   | q <u>1.C</u>    |
|-----------------------------------------------------|-----------------|
| // simulator:<br>https://turingmachinesimulator.com | 4 <u>2,c</u> ,2 |
| // Initial state: ginit                             | q2,0            |
| // Accepting state: gfin                            | q2,0,>          |
| // Whole alphabet: D,C,X                            |                 |
|                                                     | q <u>2,</u>     |
| // Comments: Add two numbers in unary               | q3, <u>0,≤</u>  |
| form,<br>//separated by character C                 | 03.0            |
| manual by character c                               | 03.0.<          |
| name: Add                                           |                 |
| init: q0                                            | q <u>3,C</u>    |
| accept: q5                                          | q <u>4,C</u> ,< |
| -0.0                                                | 24.0            |
| qu,u                                                | q4,0            |
| 4772                                                | 44, <u>u</u> .> |
| q0.C                                                | q4,X            |
| q5,                                                 | q0,X,>          |
|                                                     |                 |
| q1,0                                                |                 |
| q1,0,>                                              |                 |
|                                                     |                 |

Copiate la stringa su cui avete lavorato

|                       | 0 | 0 | С | 0 |
|-----------------------|---|---|---|---|
|                       | 1 |   |   |   |
| Date il comando invio |   |   |   |   |
| Cosa avete ottenuto?  |   |   |   |   |
|                       |   |   |   |   |

LICEO <u>NOMENTANO -</u> CLASSE: Componenti del gruppo:

| D. |  | 2 |
|----|--|---|
| м  |  | 2 |

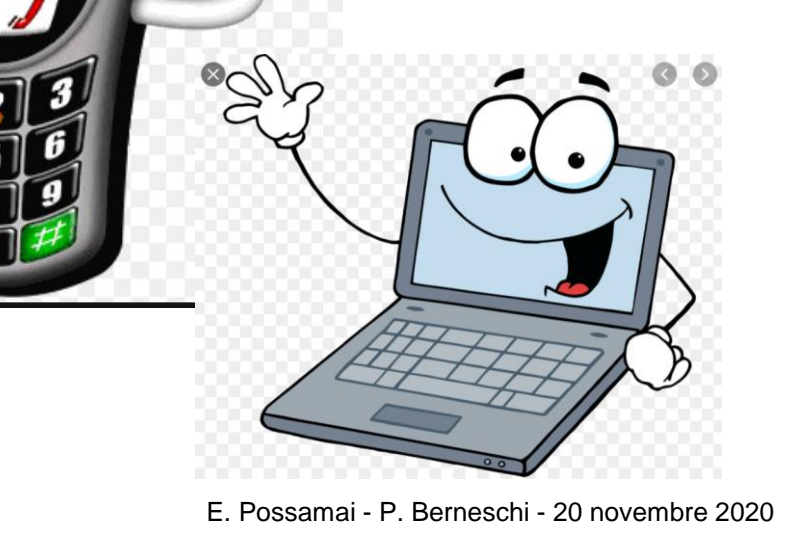

https://turingmachinesimulator.com

## CODICE PER IMPLEMENTARE L'ADDIZIONATORE

Cancellare tutto ciò che trovate scritto e ricopiate le seguenti istruzioni

| <pre>//Author: LM gruppetto"Guido ed Emma Castelnuovo" // Simulator: https://turingmachinesimulator.com // Initial state: qinit</pre> | q1,C<br>q2,C,>                                |
|----------------------------------------------------------------------------------------------------|-----------------------------------------------|
| // Accepting state: qfin<br>// Whole alphabet: 0,C,X                                                                                  | q2,0<br>q2,0,>                                |
| // Comments: Add two numbers in unary form,<br>//separated by character C                                                             | q2,_<br>q3,0,<                                |
| name: Add<br>init: q0<br>accept: q5                                                                                                   | q3,0<br>q3,0,<                                |
|                                                                                                    | q3,C<br>q4,C,<                                |
| q0,C                                                                                                    | q4,0<br>q4,0,<                                |
| ql,0                                                                                                    | q4,X<br>q0,X,>                                |
|                                                                                                    | E. Possamai - P. Berneschi - 20 novembre 2020 |

# TURING MACHINE

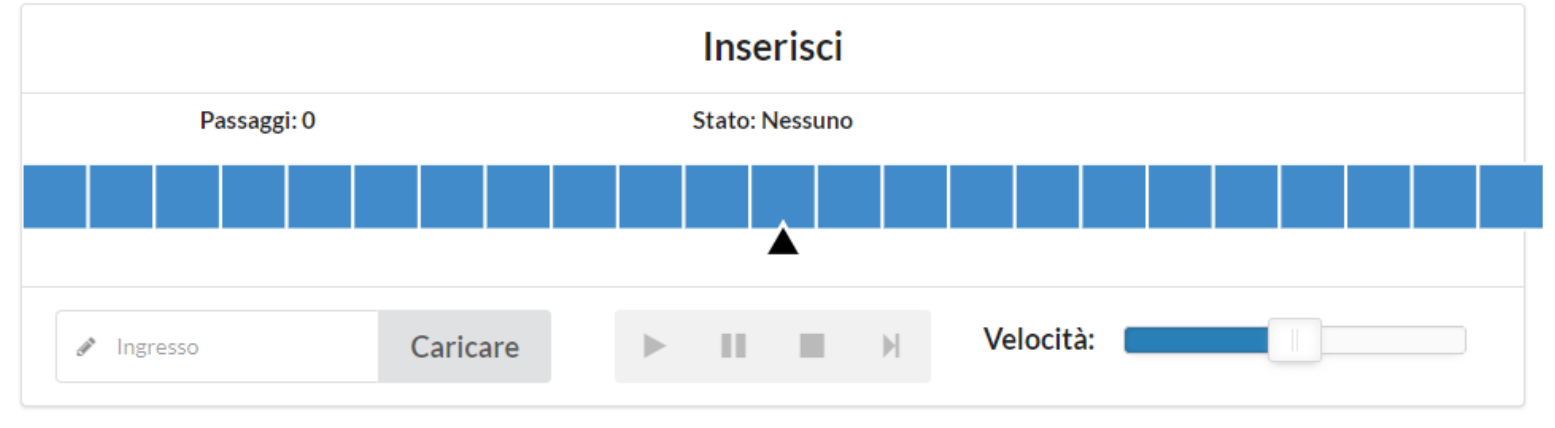

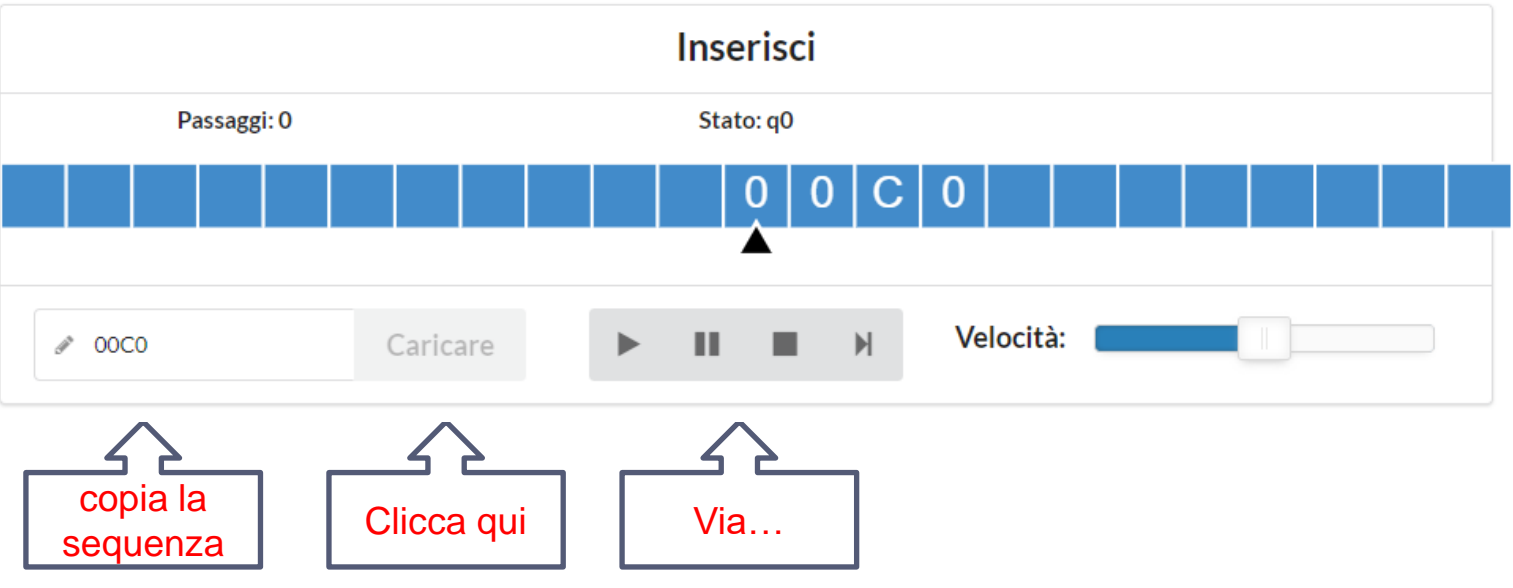

| Passaggi: 0     |           |
|-----------------|-----------|
| Passaggi: 0     |           |
|                 |           |
| Ø 00C0 Caricare | Velocità: |

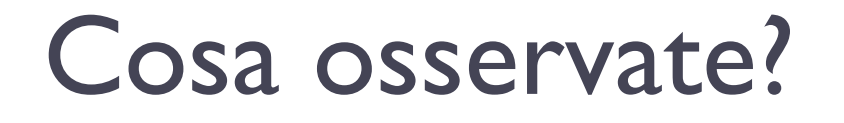

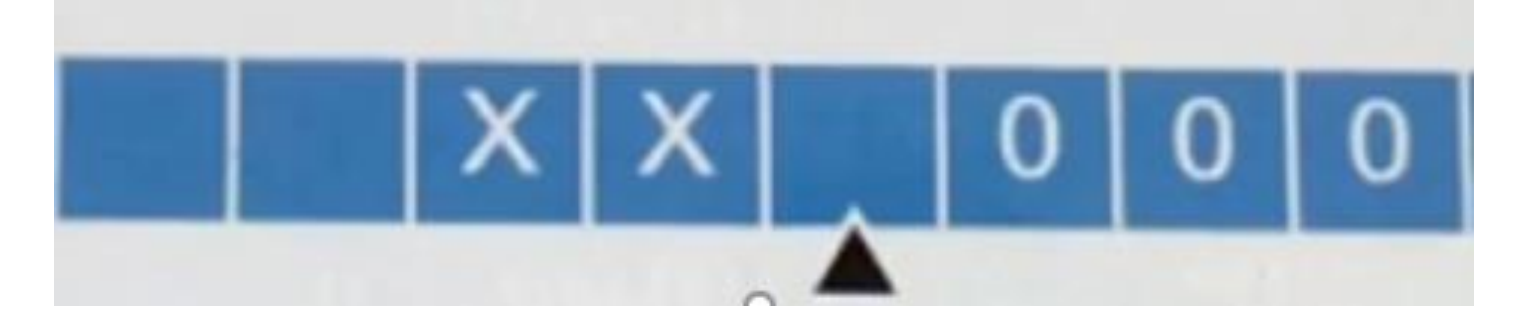

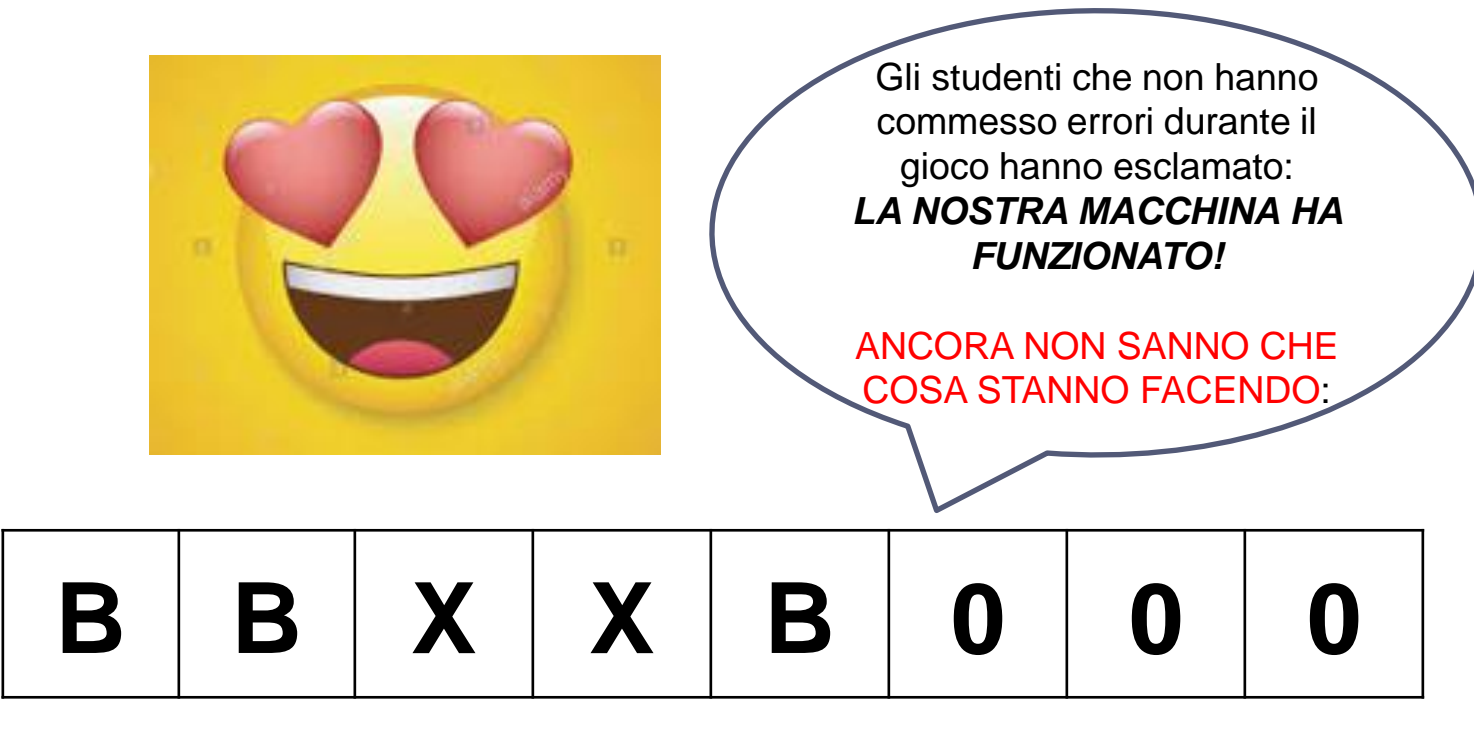

## **ADDIZIONATORE UNARIO**

## Fase III: LETTURA DI UN GRAFO

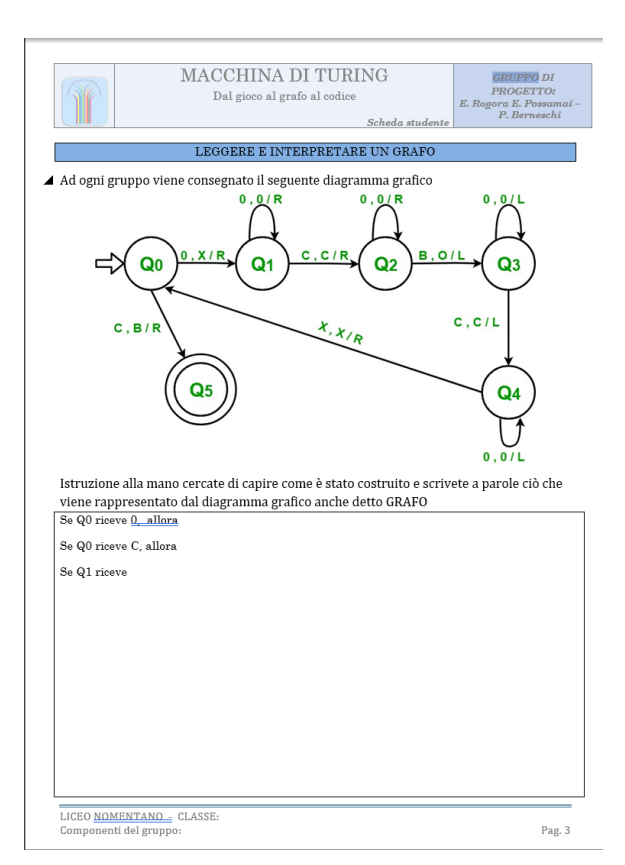

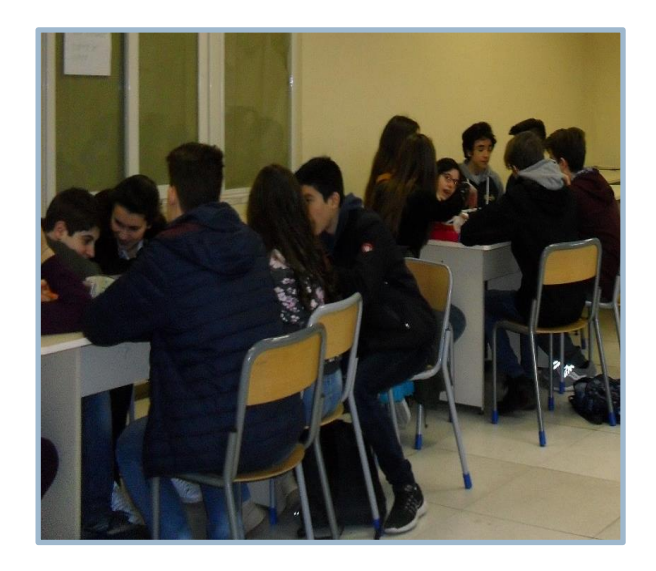

## DIAGRAMMA GRAFICO

Per capire in modo schematico come ha funzionato la Macchina di Turing si proietta questo grafo e si chiede agli studenti, istruzioni alla mano, di interpretarlo.

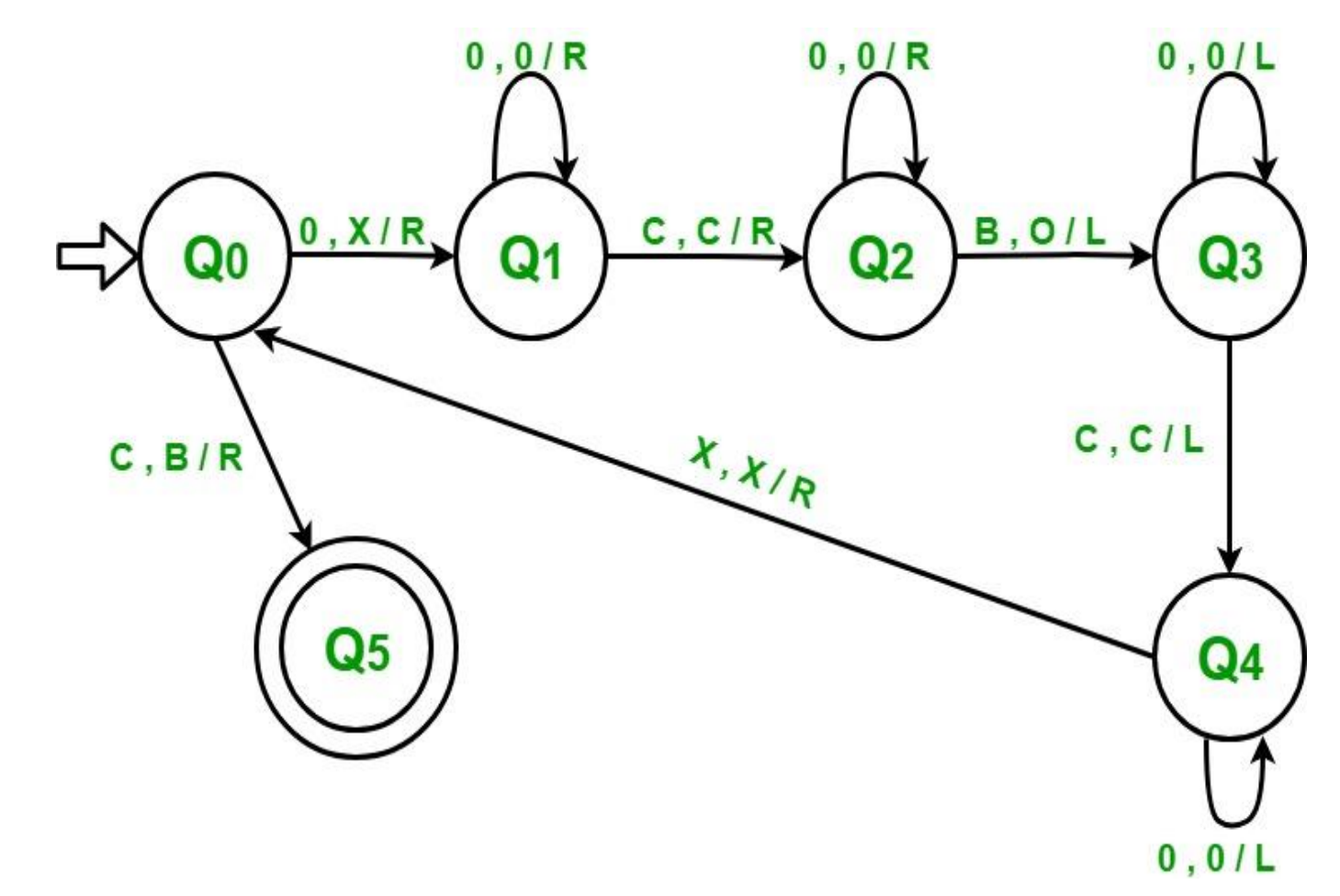

## DIAGRAMMA GRAFICO ADDIZIONATORE UNARIO

Una volta che hanno capito come il grafo sia stato realizzato, si chiama *«una Macchina di Turing»* alla lavagna e si chiede ai singoli *attori* (testina e stati) di ricostruire il grafo a partire dalle istruzioni di ciascuno

### La testina riconosce le operazioni eseguite durante il gioco!

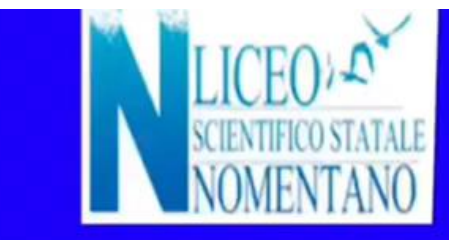

<mark>ddizibAaktizidhatoiœitharidninfu</mark>n Gra

Classe 3D Liceo Nomentano a.s. 2020/2021

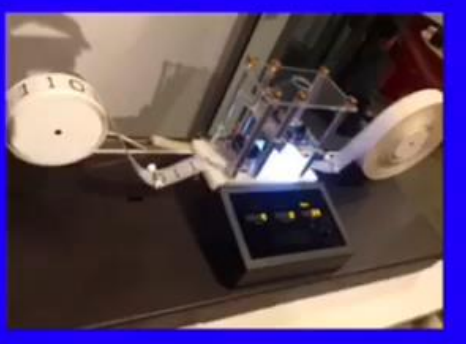

## DIAGRAMMA GRAFICO

Per capire come si implementano le istruzioni con il codice del simulatore online si chiede agli studenti di mettere a confronto il grafo e il codice.

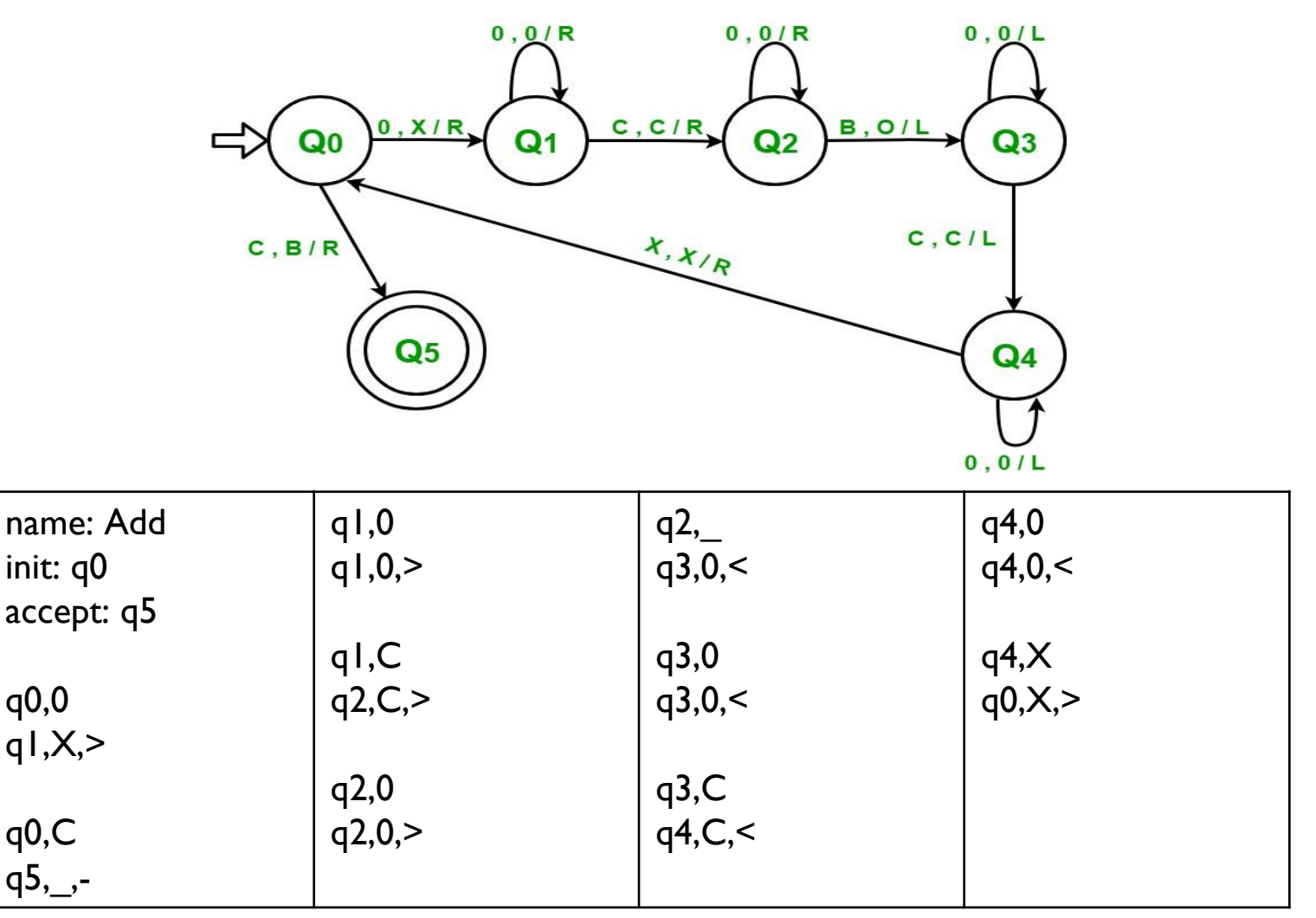

## INTERPRETIAMO IL COMPORTAMENTO DELLA MACCHINA DI TURING SIMULATA

Mettendo a confronto la sequenza iniziale e quella finale possiamo capire quale operazione ha effettuato la Macchina di Turing che avete simulato?

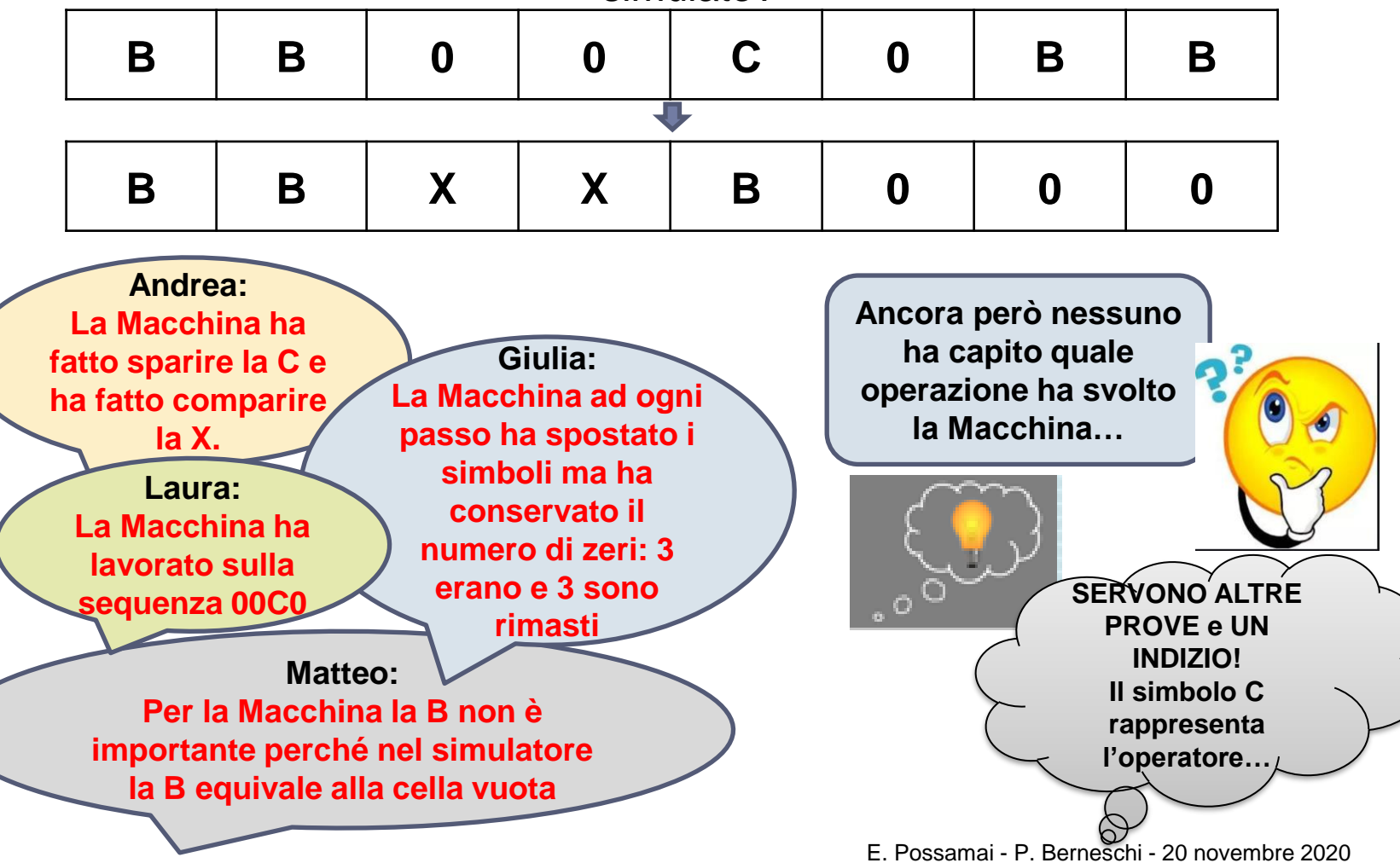

## INTERPRETIAMO IL COMPORTAMENTO DELLA MACCHINA DI TURING SIMULATA

La macchina di Turing ha letto la sequenza iniziale

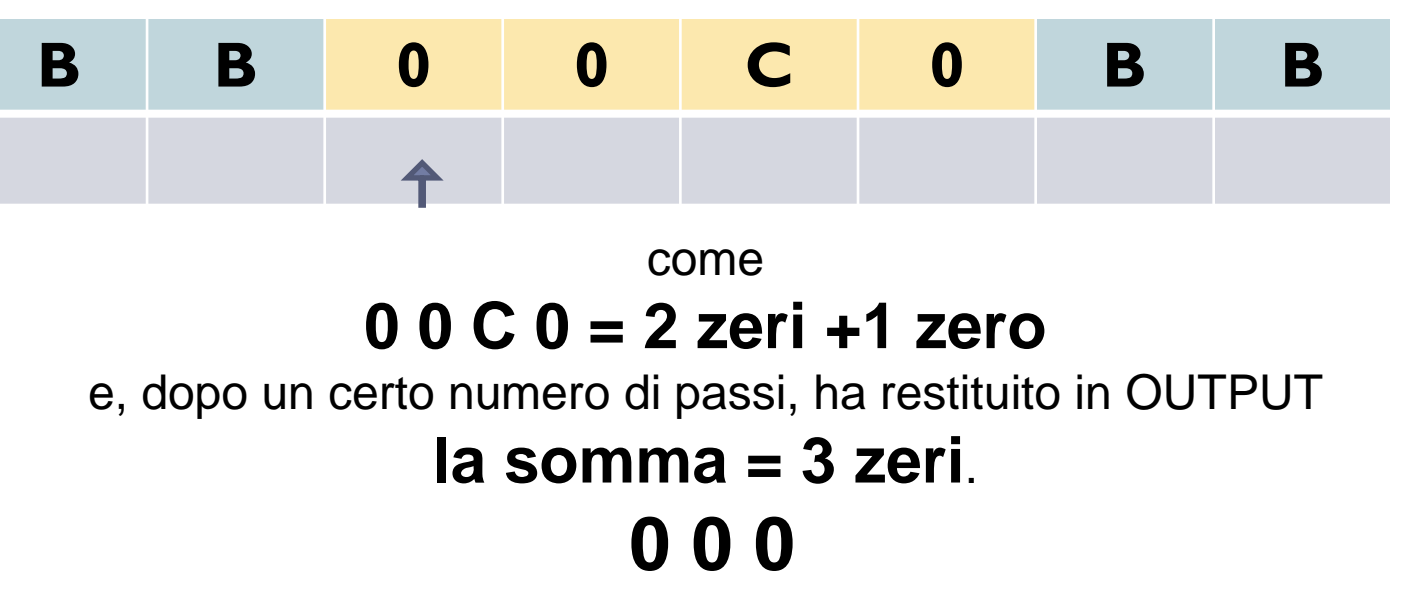

La macchina di Turing ha effettuato l'addizione tra due numeri scritti nel sistema unario

La macchina di Turing ha funzionato come un ADDIZIONATORE UNARIO

E. Possamai - P. Berneschi - 20 novembre 2020

## MODALITÀ COMPETIZIONE

Dopo aver provato il funzionamento della macchina di Turing in modalità istruzione, si può giocare in modalità competizione.

Viene cambiata la stringa in Input e si fa partire il tempo quando viene eseguita la prima istruzione della testina.

ESEMPIO

MACCHINA DI TURING ADDIZIONATRICE

GIOCO DI TURING

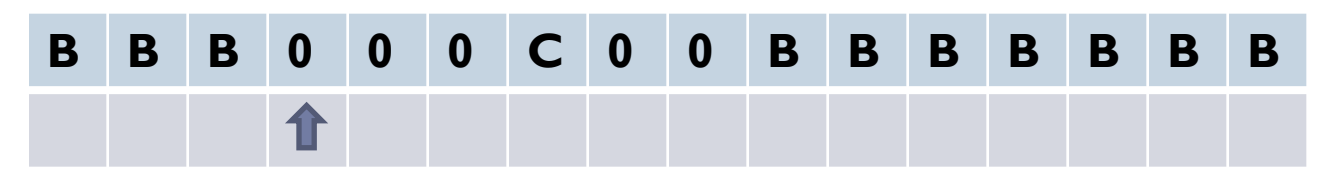

Vince la squadra che completa correttamente per prima il calcolo.

| В | В | В | X | X | X | 0 | 0 | 0 | 0 | 0 | В | В | В | В | В |
|---|---|---|---|---|---|---|---|---|---|---|---|---|---|---|---|
|   |   |   |   |   |   |   |   |   |   |   |   |   |   |   |   |

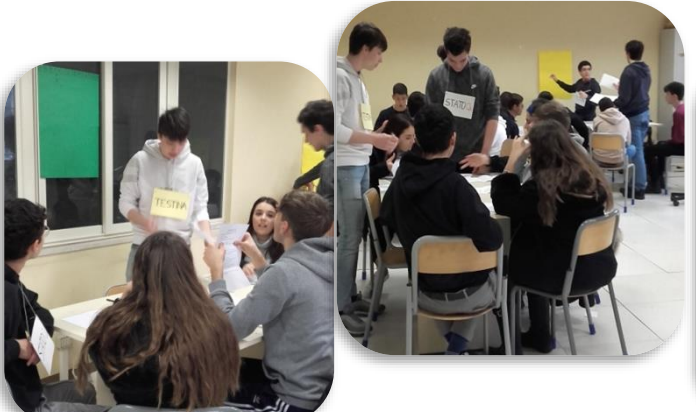

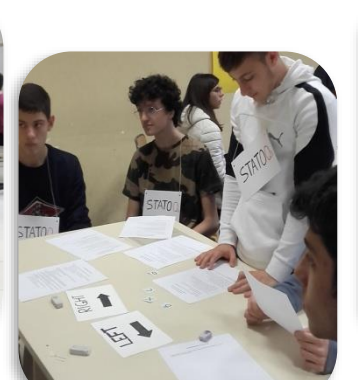

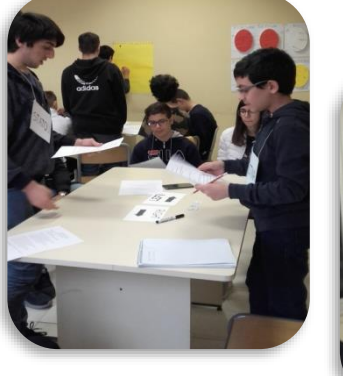

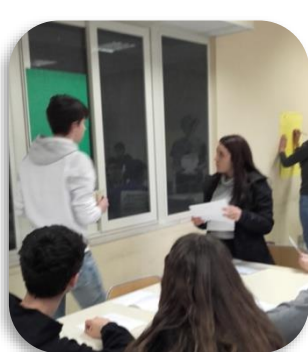

## MACCHINA DI TURING COPIATRICE Fase I: Dal grafo al codice

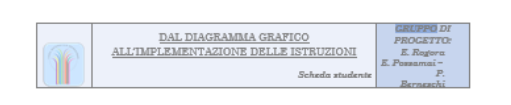

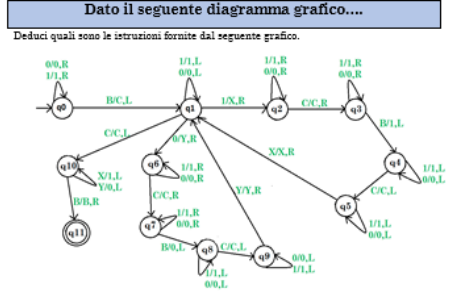

a) Indica i simboli utilizzati nel diagramma: 0, 1, X, Y

b) Gli spostamenti: L (sinistra), R (destra)

c) Stabilisci quindi una sequenza di numeri indica con una freccia da dove la testa si trova inizialmente

| _ | <br> |   |   |   |   | <br> |  | <br> | <br> | <br>_ |
|---|------|---|---|---|---|------|--|------|------|-------|
|   | Ĥ    |   |   |   |   |      |  |      |      |       |
|   | 0    | 0 | 1 | 1 | 1 |      |  |      |      |       |

Pag. 1

LICEO NOMENTANO - CLASSE: Componenti del gruppo:

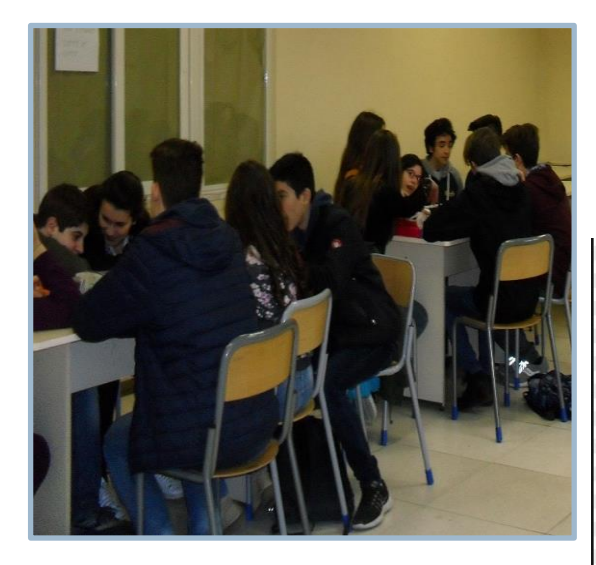

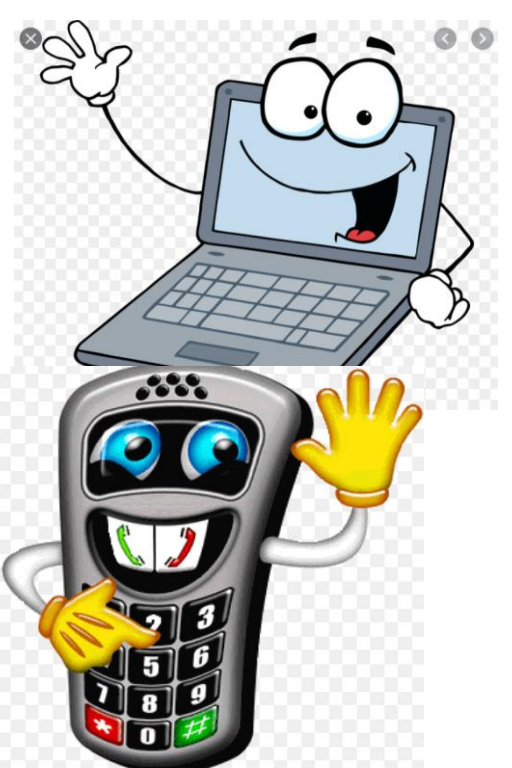

E. Possamai - P. Berneschi - 20 novembre 2020

Ad ogni gruppo è stata consegnata una scheda contenente il seguente grafo (senza specificare quale macchina stia simulando) ed abbiamo chiesto di

- capire quali istruzioni fornisce
- scrivere il codice per implementare le istruzioni del simulatore online.
- scoprire CHE MACCHINA DI TURING si è ottenuta
- scrivere le istruzioni per la testina e gli stati
- preparare il set sperimentale

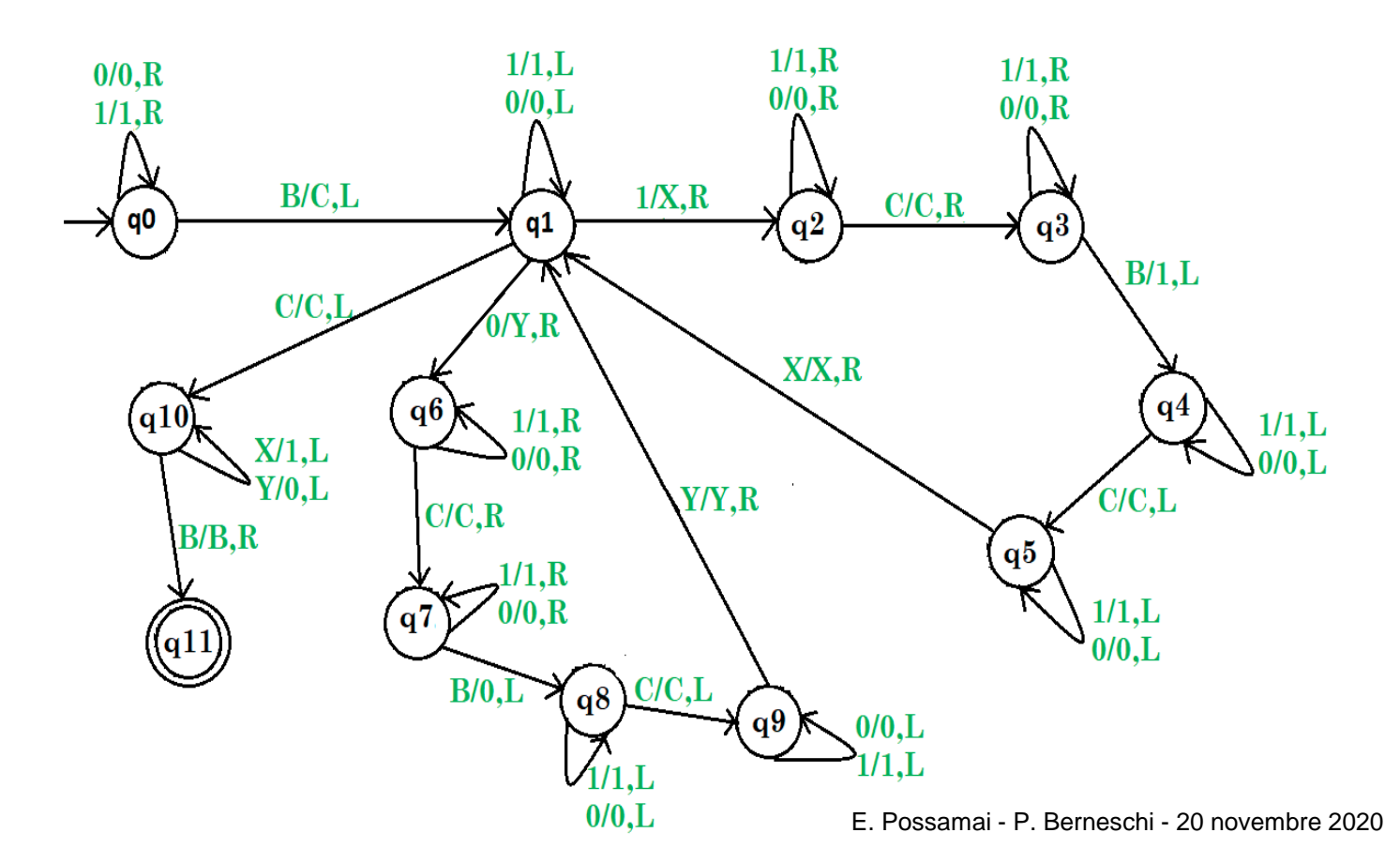

### Capire quali istruzioni fornisce

|                                                                                                    | The second second second second second second second second second second second second second second second se                                       | DAL DIAGRAMMA GRAFICO<br>ALL'IMPLEMENTAZIONE DELLE ISTRUZIONI<br>Scheda studente                                                                                                    |
|----------------------------------------------------------------------------------------------------|----------------------------------------------------------------------------------------------------|----------------------------------------------------------------------------------------------------|
| DAL DIAGRAMMA GRI<br>ALL'IMPLEMENTAZIONE DELL                                                                                                    | DAL DIAGRAMMA GRAFICO         CRUPPO DI           ALL'IMPLEMENTAZIONE DELLE ISTRUZIONI         E. Ragiora           Scheda studente         PROCETTO: | Bernarshi<br>ato q5<br>imbola 0, si consegna il simbolo 0, si fa sportare a destra la testina e si<br>ato q5<br>ra simbola, si consegna il simbolo 1, si fa sportare a simistra la testina e<br>etato q4<br>imbola 1, si consegna il simbolo 3, si fa sportare a simistra la testina e                                                                                                    |
| Deduci quali sono le istruzioni fornite dal seguer                                                                                                    | Deduzione del grafico                                                                                                    | -stato q4                                                                                                    |
| 00.R 1/1.L<br>1/1.R 000.L<br>90 BC.L 91 1/X.R                                                                                                    | Deduci quali sono le istruzioni fornite dal seguente grafico<br>q0                                                                                    | etato qé<br>incholo (), ai consegna il simbolo (), ai fa sportare a sinistra la textina e<br>stato që                                                                                                    |
| CICL UT R<br>all XVI.L all XVI.R                                                                                                    | se arriva la testina col simbolo 0, si consegna il simbolo 0, si fa spostare a destra la testina e si<br>manda la testina allo stato q0               | imbols 1, ei consegns il simbols 3, si fa sportare a sinistra la testina e<br>estate q5<br>simbols 0, si consegns il simbols 0, si fa sportare a sinistra la testina e<br>estate q5                                                                                                    |
|                                                                                                    | se arriva la testina col símbolo 1, si consegna il símbolo 1, si fa spostare a destra la testina e si<br>manda la testina allo stato q0               | nimbolo X, ei consegun il simbolo X, si fa sportare a destra la testina e<br>etatio ql<br>umbolo 1, ei consegun il simbolo 1, si fa sportare a destra la testina e si                                                                                                    |
| a) Indica i zimboli utilizzati nel diarramma:                                                                                                    | se arriva la testina senza simbolo, si consegna il simbolo O, si fa spostare a sinistra la testina e<br>si manda la testina allo stato di<br>ql       | nto q©<br>nimbolo (), si consegna il simbolo (), si fa spostare a destra la testina e si<br>nto q©                                                                                                    |
| <ul> <li>b) Gli spostamenti: L (sinistra), R (destra)</li> <li>c) Stabilisci quindi una sequenza di numeri indica<br/>testa si trova iniziaimente</li> </ul> | se arriva la testina col simbolo 0, si consegna il simbolo 0, si fa spostare a sinistra<br>la testina e si manda la testina allo stato ql             | nelesso (), a chargen L naceso (), in a porters a suffix a fuenza () reas () reas () r |
|                                                                                                    | se arriva la testina col simbolo 1, si consegna il simbolo 1, si fa spostare a sinistra<br>la testina e si manda la testina allo stato ql             | ALITMPLEMENTAZIONE DELLE ISTRUZIONI     Engagen     Expansioni     Scheda studente     maada la torina silo stato q <sup>2</sup>                                                                                                    |
|                                                                                                    | se arriva la testina ???                                                                                                    | ee arrive la testina eenra simbolo, si consegna il simbolo 0, si fe spostere a sinistra la testina e<br>si manda la testina allo stato q8<br>q8<br>a territo la tastino col simbolo 1 si consegna il simbolo 1 si de societare a sinistra la basiliona d                                                                                                    |
| LICEO NOMENTANO - CLASSE:<br>Componenti del gruppo:                                                                                                    | se arriva la testina col simbolo 1, si consegna il simbolo A, si la spostare a destra la<br>testina e si manda la testina allo stato q2               | ei manda la testina allo statu qif<br>se arrive la testina col simbolo 0, si consegna il simbolo 0, si fa spectare a simistre la testina e<br>si manda la testina allo stato gif<br>se arrive la batto col intelo 1, gi consegna il simbolo 0, si fa spectare a simistre la testina e                                                                                                    |
|                                                                                                    |                                                                                                    | si manda la testina allo stato q0                                                                                                    |
|                                                                                                    | se arriva la testina col simbolo 0, si consegna il simbolo 0, si fe aperato a destr<br>manda la testina allo stato q2 Hanno                           | o avuto dubbi sul capire le                                                                                                    |
|                                                                                                    | es arriva la testina col simbolo O, si consegna il simbolo O, si fa spostare a dest<br>si manda la testina allo stato q3                              | istruzioni                                                                                                    |
|                                                                                                    | q5<br>es arriva la testina col símbolo 1, si consegna il símbolo 1, si fa spostare a destra la testina e si<br>manda la testina allo stato q5         | es arrive la testina col simbolo V, si consegna il simbolo O, si fa spostare a sinistra la testina e<br>si manda la testina allo stata gi0<br>es arrive la testina senza simbolo, non si consegna il simbolo, si fa spostare a destra la testina                                                                                                    |
|                                                                                                    |                                                                                                    | • ei manda la testina allo stato q11.<br>q11<br>(ff minut 1 faulto e di munumo è stato escisio)                                                                                                    |
|                                                                                                    | LICEO NOMENTANO - CLASSE:<br>Componenti del gruppo:                                                                                                   | ossamai - P. Berneschi - 20 novembre 20.                                                                                                    |

scrivere il codice per implementare le istruzioni del simulatore online. SENZA MODIFICA

### CODICE PER IMPLEMENTARE IL GRAFO

| name: ?     | q2,1   | q5,1   | q8,0    |
|-------------|--------|--------|---------|
| init: q0    | q2,1,> | q5,1,< | q8,0,<  |
| accept: q11 |        |        |         |
|             | q2,0   | q5,0   | q8,C    |
| q0,0        | q2,0,> | q5,0,< | q9,C,<  |
| q0,0,>      |        |        |         |
|             | q2,C   | q5,X   | q9,1    |
| q0,1        | q3,C,> | q1,X,> | q9,1,<  |
| q0,1,>      |        |        |         |
|             | q3,1   | q6,1   | q9,0    |
| q0,_        | q3,1,> | q6,1,> | q9,0,<  |
| q1,C,<      |        |        |         |
|             | q3,0   | q6,0   | q9,Y    |
| q1,0        | q3,0,> | q6,0,> | q1,Y,>  |
| q1,0,<      |        |        |         |
|             | q3,_   | q6,C   | q10,X   |
| q1,1        | q4,1,< | q7,C,> | q10,1,< |
| q1,1,<      |        |        |         |
|             | q4,1   | q7,1   | q10,Y   |
| q1,1        | q4,1,< | q7,1,> | q10,0,< |
| q2,X,>      |        | q7,0   |         |
|             | q4,0   | q7,0,> | q10,_   |
| q1,0        | q4,0,< | _      | q11,_,> |
| q6, Y,>     | - 1 0  | q/,_   |         |
| -10         |        | d8,0,< |         |
|             | qɔ,ᢗ,< | ~0.1   |         |
| 10,0,<      |        |        |         |
|             |        | 40,1,< |         |
|             |        |        |         |
|             |        |        |         |
|             |        |        |         |

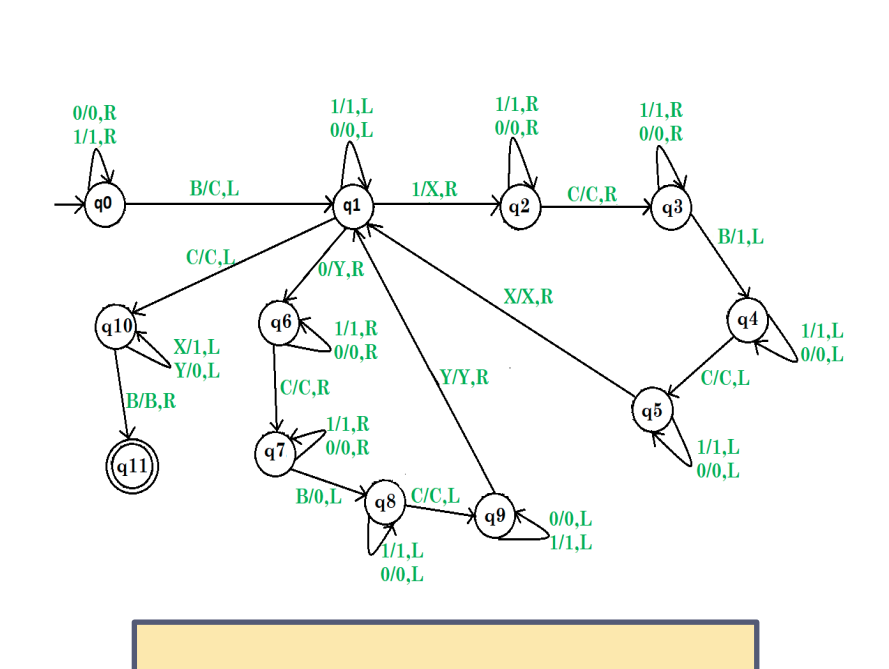

Nonostante i dubbi hanno provato a scriverlo comunque

 UTIZZO DI: <u>https://turingmachinesimulator.com/</u> per la compilazione del codice senza modifica.

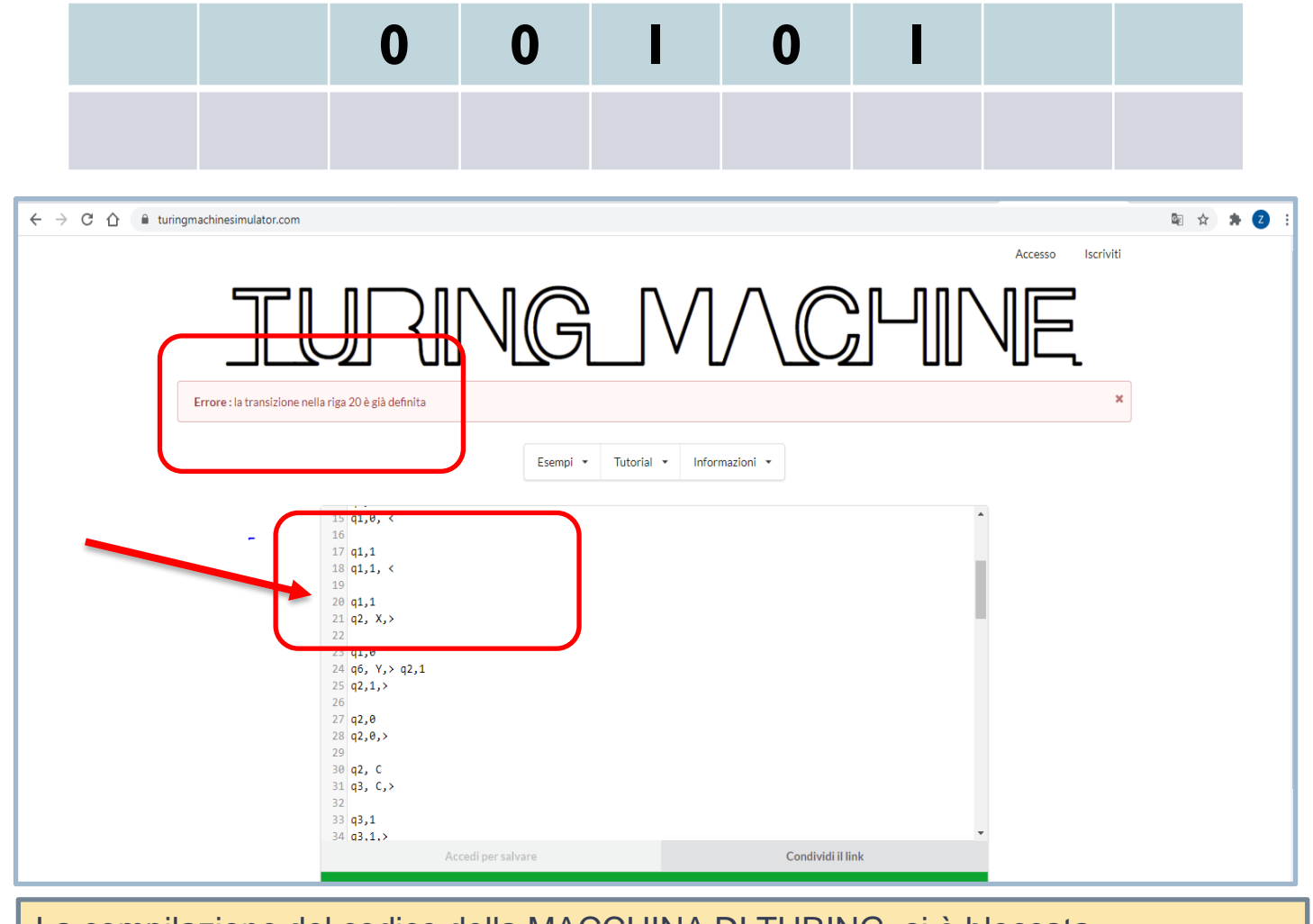

La compilazione del codice della MACCHINA DI TURING si è bloccata

E. Possamai - P. Berneschi - 20 novembre 2020

scrivere il codice per implementare le istruzioni del simulatore online. SENZA MODIFICA

**CODICE PER IMPLEMENTARE IL GRAFO** 

#### q2,1 q5,1 q8,0 name: ? init: q0 q2,1,> q5,1,< q8,0,< accept: q11 q2,0 q8,C q5,0 q9,C,< q0,0 q2,0,> q5,0,< q0,0,> q2,C q5,X q9,1 q3,C,> q9,1,< q0,1 q1,X,> q0,1,> q3,1 q6,1 q9,0 q0,\_ q3,1,> q6,1,> q9,0,< q1,C,< q3,0 q6,0 q9,Y q1,0 q3,0,> q6,0,> |q1,Y,> q1,0,< q3,\_ q6.C q10.X q1,1 q4,1,< q7,C,> q10,1,< q1,1,< a10.Y q4,1 q7,1 q7,1,> q10,0,< q1,1 q4,1,< q2,X,> q7,0 q4,0 q7,0,> q10,\_ q1,0 q4.0.< q11,\_,> q6,Y,> q7,\_ q4,C q8,0,< q1.C q5,C,< q10,C,< q8,1 q8,1,<

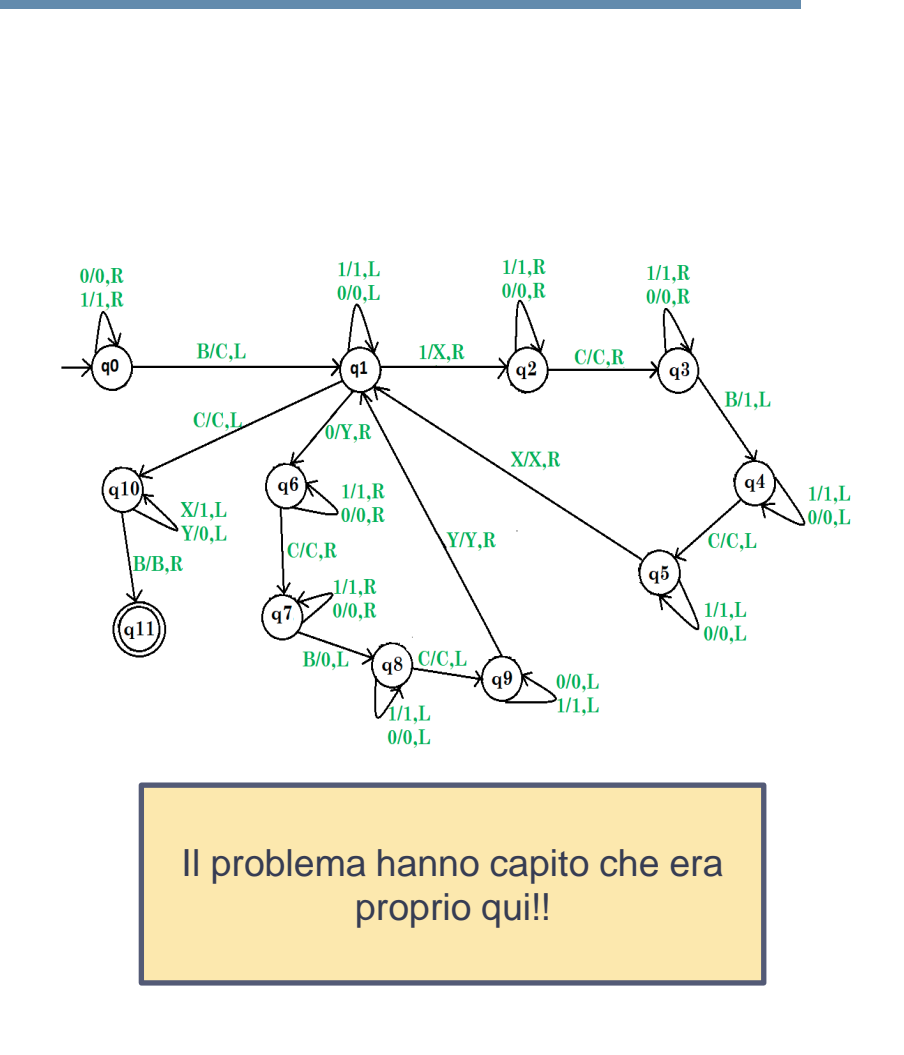

scrivere il codice per implementare le istruzioni del simulatore online. Con modifica 1

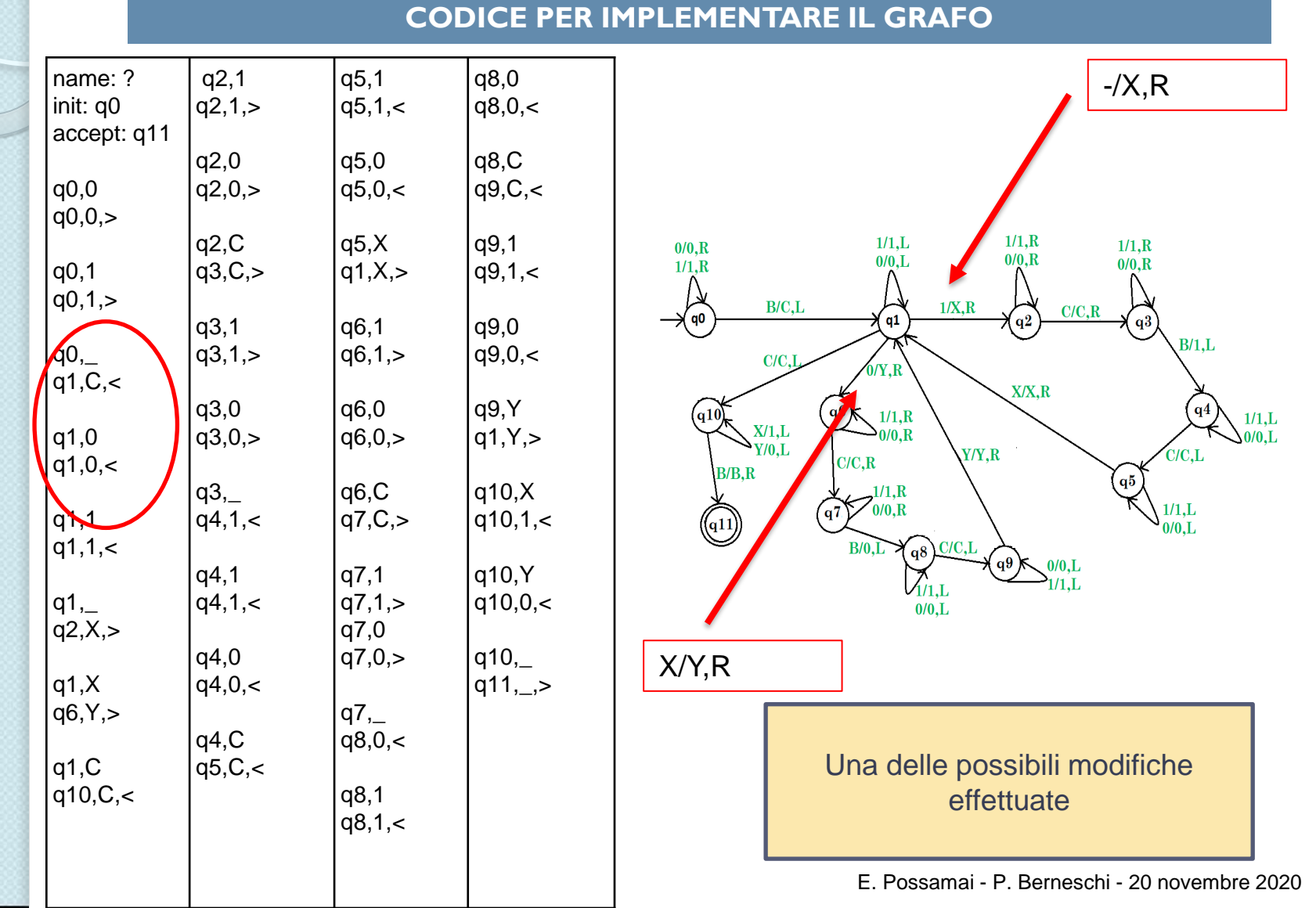

 UTIZZO DI: <u>https://turingmachinesimulator.com/</u> per la compilazione del codice con modifica1

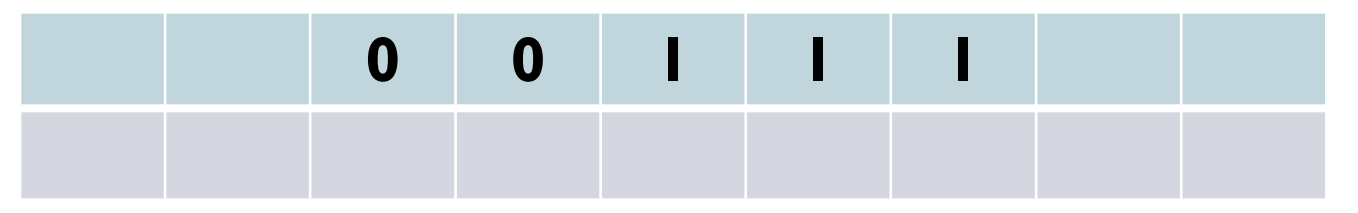

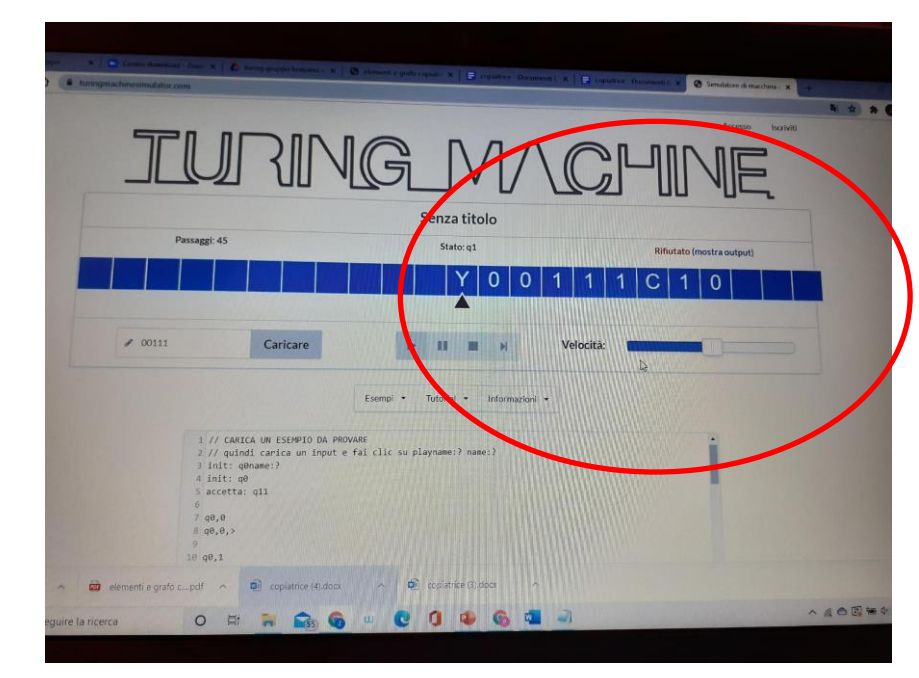

Il codice è stato compilato ma inizia una discussione su possibili ipotesi del tipo di MACCHINA DI TURING che si era ottenuta...

scrivere il codice per implementare le istruzioni del simulatore online con MODIFICA

### **CODICE PER IMPLEMENTARE « LA COPIATRICE»**

| name:<br>COPIATRICE<br>init: q0<br>accept: q11<br>q0,0<br>q0,0,><br>q0,1<br>q0,1,><br>q0,_<br>q1a,C,<<br>q1a,0<br>q1a,0,< | q1,C<br>q10,C,<<br>q2,1<br>q2,1,><br>q2,0<br>q2,0,><br>q2,C<br>q3,C,><br>q3,1<br>q3,1,><br>q3,0<br>q3,0,> | q5,1<br>q5,0<br>q5,0,<<br>q5,X<br>q1,X,><br>q6,1<br>q6,1,><br>q6,0<br>q6,0,><br>q6,C<br>q7,C,> | q8,1<br>q8,1,<<br>q8,0<br>q8,0,<<br>q8,C<br>q9,C,<<br>q9,1<br>q9,1,<<br>q9,0<br>q9,0,<<br>q9,Y | Y/0,L<br>X/1,L | $\begin{array}{c} 0/0, R \\ 0/0, L \\ 1/1, R \\ q0 \\ -/C, L \\ q1a \\ -/C, L \\ q1a \\ -/C, L \\ q1a \\ -/C, L \\ q1a \\ -/C, L \\ q1a \\ -/C, L \\ q1a \\ -/C, L \\ -/C, L \\ 0/Y, R \\ -/C, L \\ 0/Y, R \\ -/C, L \\ 0/Y, R \\ -/C, L \\ 0/Y, R \\ -/C, L \\ 0/Y, R \\ -/C, L \\ 0/Y, R \\ -/C, L \\ 0/Y, R \\ -/C, L \\ 0/Y, R \\ -/C, L \\ 0/Y, R \\ -/C, L \\ -/Z, R \\ 0/0, L \\ -/Z, R \\ 0/0, L \\ -/Z, R \\ $ |
|----------------------------------------------------------------------------------------------------|----------------------------------------------------------------------------------------------------|------------------------------------------------------------------------------------------------|------------------------------------------------------------------------------------------------|----------------|----------------------------------------------------------------------------------------------------|
| q1a,1<br>q1a,1,<<br>q1a,_<br>q1,_,>                                                                                       | q3,_<br>q4,1,<<br>q4,1<br>q4,1,<<br>q4,1,<                                                                | q7,1<br>q7,1,><br>q7,0<br>q7,0,><br>q7                                                         | q1,Y,><br>q10,X<br>q10,1,<<br>q10,Y<br>q10.0 <                                                 | [              | Il confronto ha portato, dopo aver studiato il<br>grafico, che si trattava di una macchina<br>copiatrice.                                                                                                    |
| q2,X,><br>q1,0<br>q6,Y,>                                                                                                  | q4,0,<<br>q4,C<br>q5,C,<                                                                                  | q8,0,<                                                                                         | q10,_<br>q11,_,>                                                                               |                | Questo è uno dei grafici e dei codici proposti<br>dagli studenti per la Macchina Copiatrice                                                                                                    |

Inizio e fine della compilazione della « COPIATRICE»

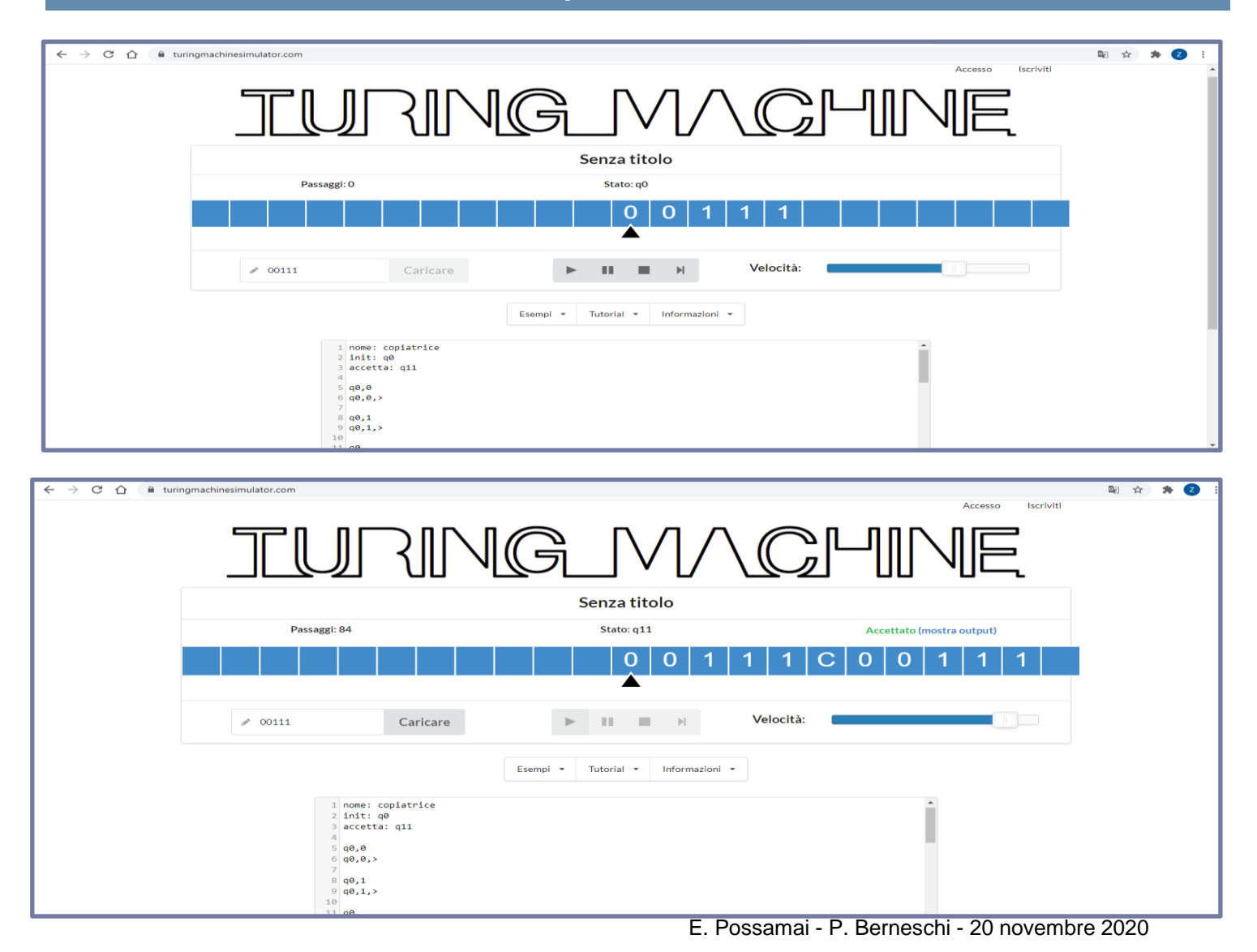

| 0 0 1 1 1<br>2 00111 Carlcare Velocità:<br>Esempi • Tutoriai • Informazioni •<br>I nome: copistrice<br>2 fatt: q0<br>3 sccetta: q11<br>5 q0.0<br>9 q0.1.2<br>1 q0.1<br>1 q0.0<br>1 none: copistrice<br>2 fatt: q0<br>1 q0.1<br>1 q0.0<br>1 none: copistrice<br>2 fatt: q0<br>1 q0.1<br>1 q0.0<br>1 q0.1<br>1 q0.0<br>1 q0.1<br>1 q0.0<br>1 q0.1<br>1 q0.0<br>1 q0.1<br>1 q0.0<br>1 q0.1<br>1 q0.0<br>1 q0.1<br>1 q0.0<br>1 q0.1<br>1 q0.0<br>1 q0.1<br>1 q0.0<br>1 q0.1<br>1 q0.0<br>1 q0.1<br>1 q0.0<br>1 q0.1<br>1 q0.0<br>1 q0.1<br>1 q0.0<br>1 q0.0<br>1 q0.1<br>1 q0.0<br>1 q0.0<br>1 |         | Passaggt: 0                                                                                                   |                |          | Stato: q0       |            |           |   |     |
|----------------------------------------------------------------------------------------------------|---------|----------------------------------------------------------------------------------------------------|----------------|----------|-----------------|------------|-----------|---|-----|
| Velocità:       1 nome: copiatrice       2 init: q0       3 accetta: q11       4       90,0,2       1 nome:                                                                                                    |         |                                                                                                    |                |          | 0 0             | 1 1        | 1         |   |     |
| Esempi * Tutoriui * Informazioni *                                                                                                    | ✓ 00111 |                                                                                                    | Carlcare       |          |                 | •          | Velocità: | - | -0- |
| 1 mome: copiatrice<br>2 init: q0<br>7 accetta: q11<br>4<br>5 q0.0<br>6 q0.0.2<br>7<br>8 q0.1<br>9 q0.1.2<br>10<br>11 q0.                                                                                                    |         |                                                                                                    |                | Esempi * | Tutoriai - Info | rmazioni * |           |   |     |
|                                                                                                    |         | 1 nome: cop<br>2 init: q0<br>7 accetta:<br>4<br>5 q0.0<br>6 q0.0,><br>7<br>8 q0.1<br>9 q0.1,><br>10<br>11 q0. | latrice<br>gll |          |                 |            |           |   | 1   |

## MACCHINA DI TURING COPIATRICE

## Fase II: DAL GRAFO AL CODICE AL GIOCO

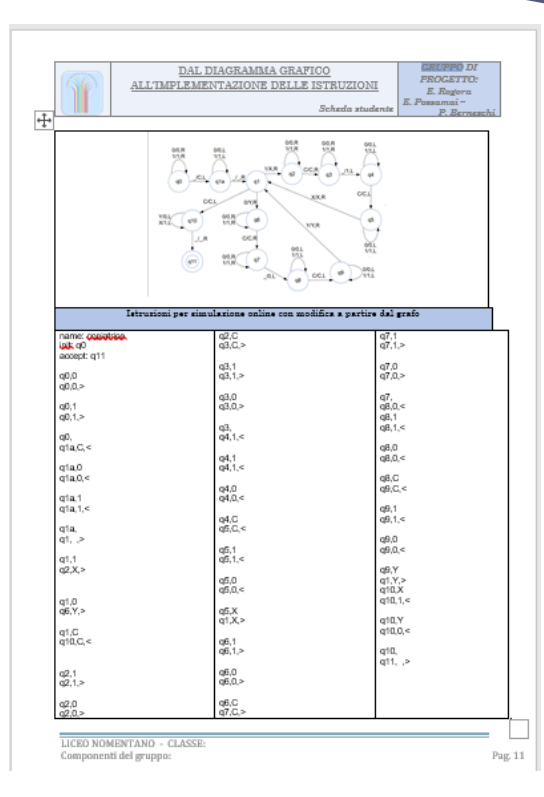

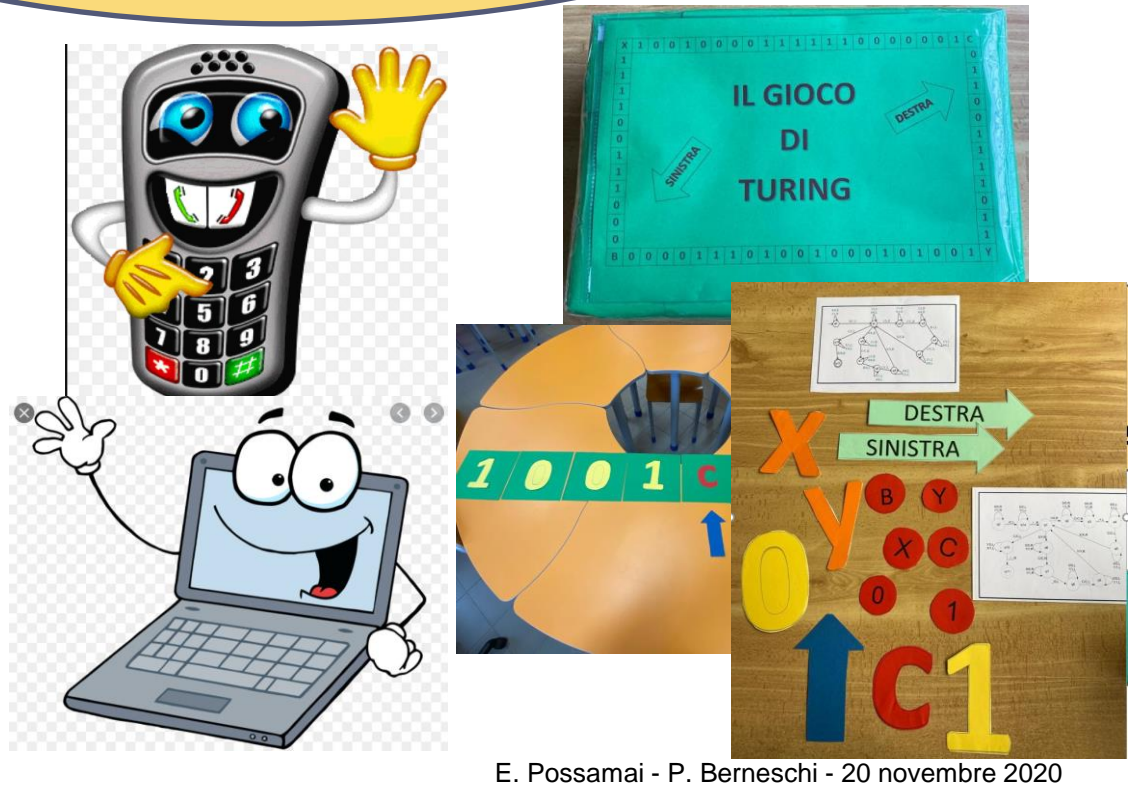

scrivere le istruzioni per la testina e gli stati

### Istruzioni del gioco

### Preparazione del gioco:

a. Preparare le caselle necessarie per scrivere la tabella iniziale e gli «0» e gli «1» necessari per iniziare ( per entrambe le squadre)

b. Distribuire i grafi, le frecce (dx, sx e puntatore), le lettere simboli e le carte per il codice

### Svolgimento del gioco:

### Ogni squadra dovrà

- a. Comprendere le istruzioni del grafo
- b. Scrivere il codice utilizzando le opportune carte, se con il simulatore compilato il codice si può passare al punto successivo
- c. Scrivere le istruzioni per la testina e gli stati
- d. Verificare il risultato assegnando ad ognuno il ruolo di testina o di stato
- e. Confrontare il risultato ottenuto con quello del simulatore se è lo stesso la squadra ha vinto.

### Per il punto d:

Gli studenti seguiranno le proprie istruzioni seduti intorno alla tabella che rappresenta il nastro

### N.B.

Nel gioco sono inserite le istruzioni della testina e degli stati relativi ai grafi inseriti

### scrivere le istruzioni per la testina e gli stati

### Istruzioni per la testina

- a. Leggere ad alta voce il simbolo sulla tabella in corrispondenza del puntatore.
- b. Prendere il gettone con il simbolo appena letto.
- c. Dare il gettone allo stato q0 inizialmente o allo stato che è in piedi
- v. Attendere al tuo posto

### **ISTRUZIONI SUCCESSIVE**

- 1. Ricevere un gettone dallo stato in piedi e una freccia con una scritta ( destra o sinistra)
- 2. Raggiungere la tabella che rappresenta il nastro
- 3. Togliere il simbolo sul nastro nella posizione indicata dal puntatore e mettere il simbolo riportato sul gettone,
- 4. Spostare il puntatore a destra o a sinistra secondo quanto scritto sulla freccia
- 5. Leggere ad alta voce il simbolo sul nastro in corrispondenza della nuova posizione del puntatore.
- 7. Prendere il gettone con il simbolo appena letto.
- 8. Consegnare il gettone allo stato in piedi
- 9. Torni al punto 1 del blocco ISTRUZIONI SUCCESSIVE.

scrivere le istruzioni per la testina e gli stati

### Istruzioni per q0

Seguire le seguenti istruzioni quando si è in piedi

- a. Attendere le istruzioni dalla testina
- b. Prendere il gettone con il simbolo dalla testina.
- c. A secondo del gettone ricevuto esegui le seguenti istruzioni
- 1. se arriva la testina col simbolo 0, si consegna il simbolo 0, si fa spostare a destra la testina e si manda la testina allo stato q0
- 2. se arriva la testina col simbolo 1, si consegna il simbolo 1, si fa spostare a destra la testina e si manda la testina allo stato q0
- 3. se arriva la testina senza simbolo, si consegna il simbolo C, si fa spostare a sinistra la testina e si manda la testina allo stato q1a

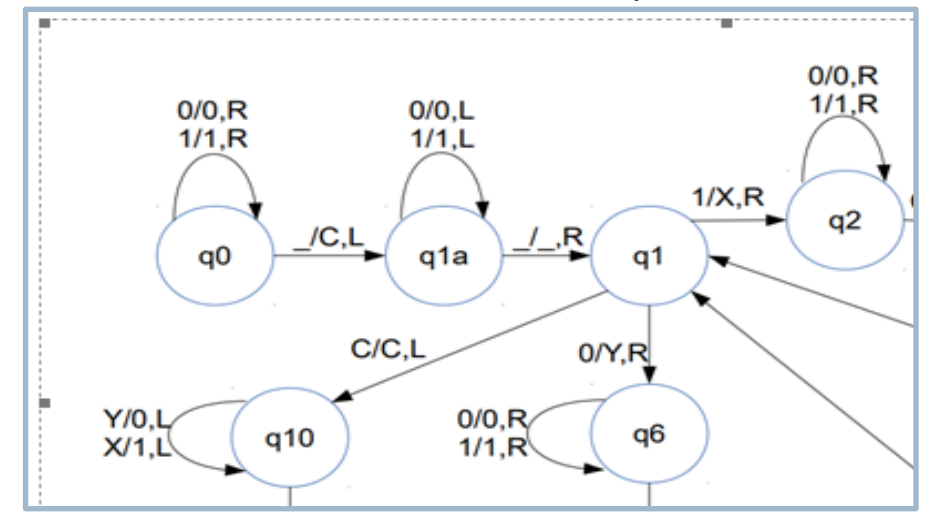

Se il gettone che hai ricevuto presenta un simbolo diverso da "0" o "1" o da "B" alzare la mano e pronunciare ad alta voce "BLOCCARE LA MACCHINA".

E Possamai - P Berneschi - 20 novembre 2020

scrivere le istruzioni per la testina e gli stati

### Istruzioni per q1a

Seguire le seguenti istruzioni quando si è in piedi

- a. Attendere le istruzioni dalla testina
- b. Prendere il gettone con il simbolo dalla testina.
- c. A secondo del gettone ricevuto esegui le seguenti istruzioni
- 1.se arriva la testina col simbolo 0, si consegna il simbolo 0, si fa spostare a sinistra la testina e si manda la testina allo stato q1a
- 2.se arriva la testina col simbolo 1, si consegna il simbolo 1, si fa spostare a sinistra la testina e si manda la testina allo stato q1a
- 3.se arriva la testina senza simbolo, non si consegna il simbolo, si fa spostare a destra la testina e si manda la testina allo stato q1

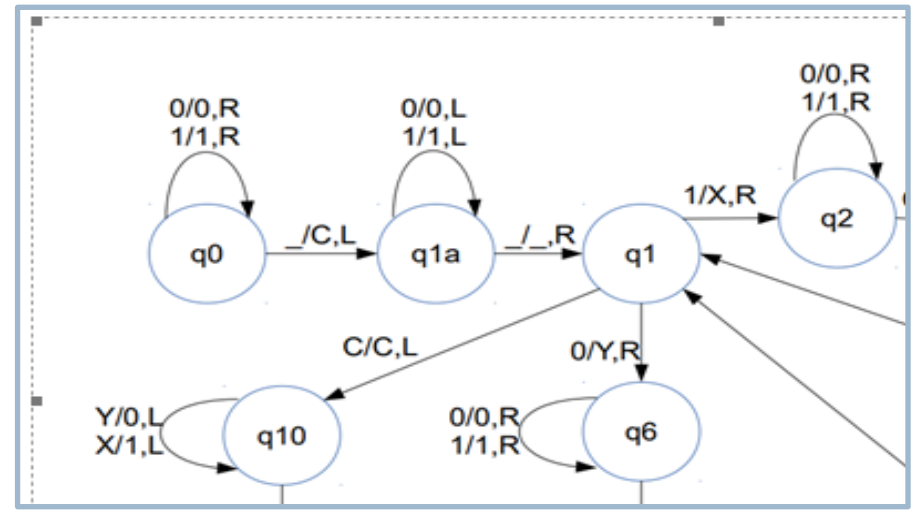

Se il gettone che hai ricevuto presenta un simbolo diverso da "0" o "1" o da "B" alzare la mano e pronunciare ad alta voce "BLOCCARE LA MACCHINA".

E Baccamai D Barnacchi 20 novembre 2020

scrivere le istruzioni per la testina e gli stati

### Istruzioni per q1

Seguire le seguenti istruzioni quando si è in piedi

- a. Attendere le istruzioni dalla testina
- b. Prendere il gettone con il simbolo dalla testina.
- c. A secondo del gettone ricevuto esegui le seguenti istruzioni
- 1. se arriva la testina col simbolo 1, si consegna il simbolo X, si fa spostare a destra la testina e si manda la testina allo stato q2
- 2. se arriva la testina col simbolo 0, si consegna il simbolo Y, si fa spostare a destra la testina e si manda la testina allo stato q6
- 3. se arriva la testina col simbolo C, si consegna il simbolo C, si fa spostare a sinistra la testina e si manda la testina allo stato q10

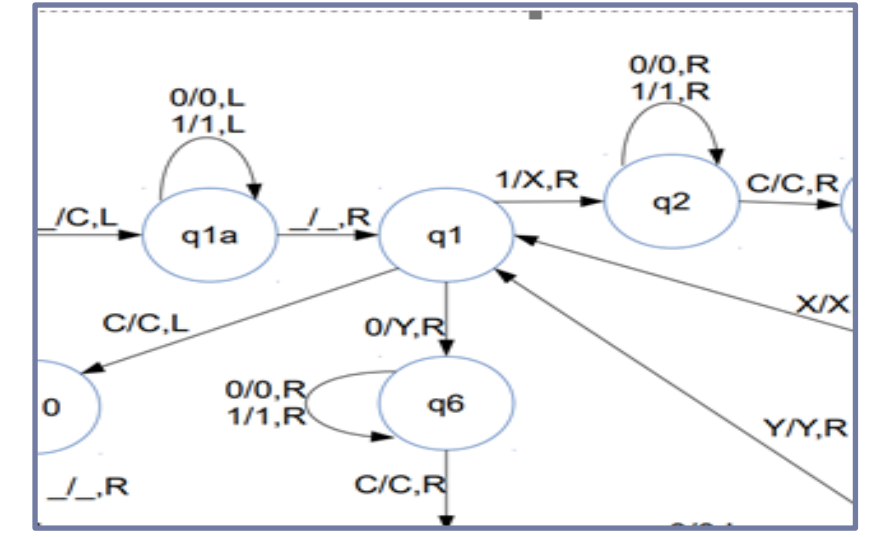

Se il gettone che hai ricevuto presenta un simbolo diverso da "0" o "1" o da "C" alzare la mano e pronunciare ad alta voce "BLOCCARE LA MACCHINA".

E Possamai - P Berneschi - 20 novembre 2020

### preparare il set sperimentale

Set Sperimentale

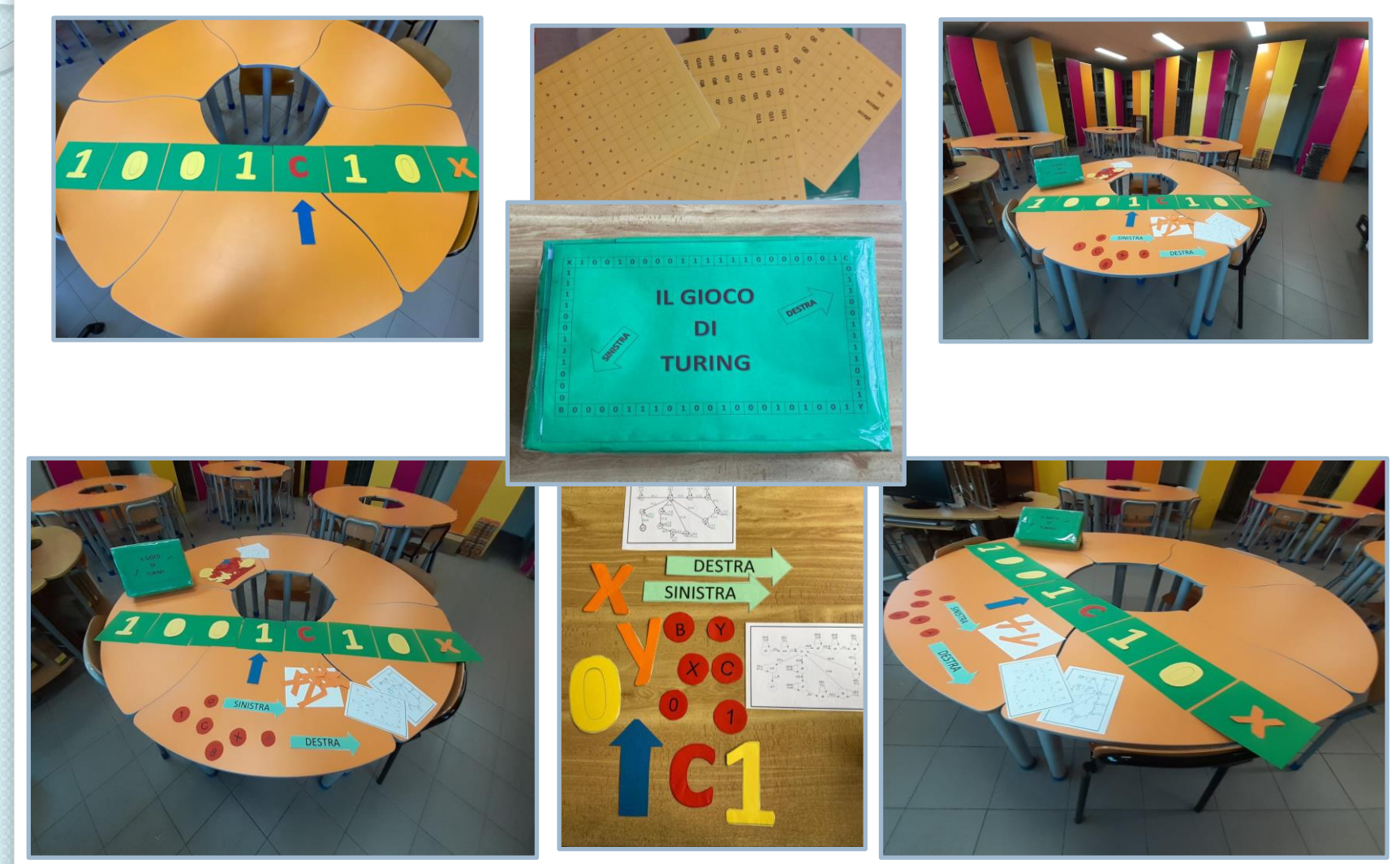

E Possamai - P Berneschi - 20 novembre 2020

## IL GIOCO DI TURING Percorso didattico

## PARTE I: ADDIZIONATORE UNARIO

• GIOCO DI TURING (tempi: 1.5 ore)

• UTILIZZO DEL SIMULATORE ONLINE (tempi: 20 minuti)

• LETTURA E INTERPRETAZIONE DEL GRAFO DELLE ISTRUZIONI (tempi: 30 minuti)

• CONFRONTO E DISCUSSIONE DEI RISULTATI (tempi: 30 minuti)

• COMPETIZIONE (tempi:40 minuti)

## **PARTE 2: COPIATRICE**

• LETTURA E INTERPRETAZIONE DEL DIAGRAMMA GRAFICO (tempi: 1 ora)

• SCRITTURA DEL CODICE PER IMPLEMENTARE LA COPIATRICE *(tempi: 45 minuti)* 

• PROGETTAZIONE E REALIZZAZIONE DEL SET SPERIMENTALE (tempi: 1 ora)

• SCRITTURA DELLE ISTRUZIONI PER LA TESTINA E GLI STATI (tempi: 1 ora)

## ALTRE MACCHINE DI TURING ....WORK IN PROGRESS

PARTE 3: ALTRE MACCHINE DI TURING • INDIVIDUAZIONE DI UN PROBLEMA «COMPUTAZIONALE» • PROGETTAZIONE DELLA RELATIVA MACCHINA DI TURING

## IDEA DI LAVORO

• Fornire agli studenti il link che porta a raccolte di grafi che rappresentano macchine di Turing:

https://www.google.com/amp/s/www.geeksforgeeks.org /turing-machine-addition/amp/

- Far scegliere agli studenti un grafo e procedere come abbiamo fatto con la macchina copiatrice:
- i. Scrivere il codice
- ii. Controllare se funziona
- iii. Scoprire cosa fa

## Considerazioni finali

**Classi coinvolte:** seconde e terze del liceo scientifico

## Obiettivi didattici generali

Imparare ad utilizzare vari linguaggi per descrivere la stessa cosa

Comprendere l'importanza del rigore di vari codici linguistici e delle rispettive sintassi

Costruire e leggere grafi

Vedere altre applicazioni di sequenze binarie

Imparare scoprendo

Saper lavorare insieme: condivisione, coordinazione e confronto

Valenza del gioco per imparare

## Considerazioni finali

**Diffidenza e/o preoccupazione ad affrontare tale argomento ?** Non conoscendo la MdT abbiamo iniziato il percorso con entrambi gli stati d'animo, superati però immediatamente con «il mettersi in gioco» e non solo teoricamente, grazie al Prof. Enrico Rogora.

## ABBIAMO GIOCATO E IMPARATO ANCHE CON I NOSTRI STUDENTI.

## Perché è stato interessante?

Generalmente la macchina di Turing viene considerata un modello puramente teorico che trasforma stringhe di simboli in altre stringhe di simboli.

Con questa attività abbiamo trasformato tale modello da teorico e poco attraente a pratico, divertente e stimolante.

## INOLTRE

Gli studenti e noi con loro abbiamo **scoperto** che la MdT è un meccanismo molto potente che riesce a realizzare *ogni algoritmo e che un algoritmo è computabile se realizzabile con una MdT*.

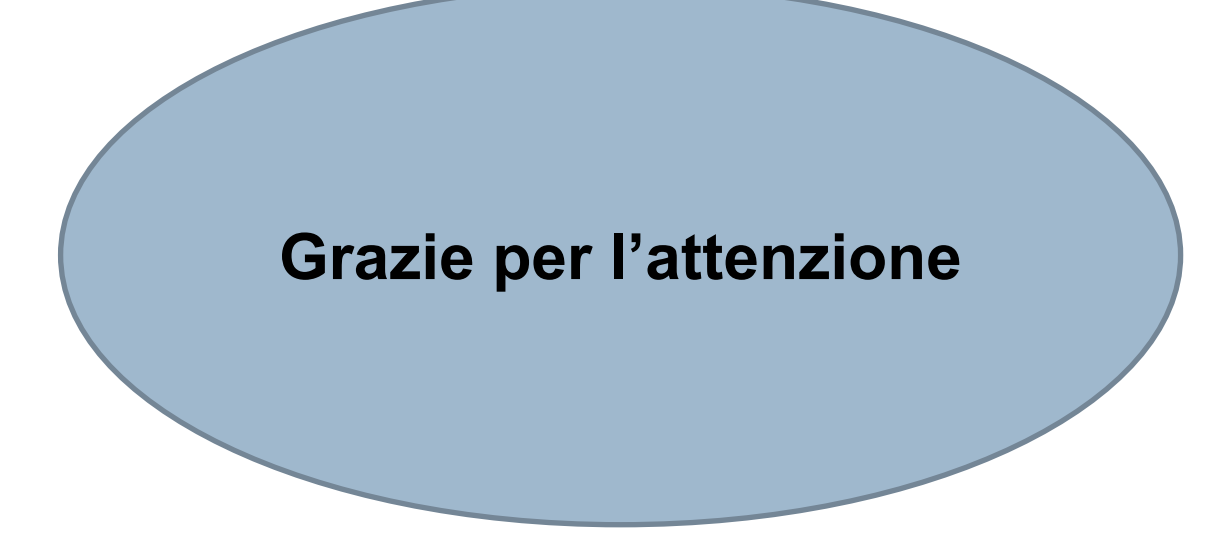

Elena Possamai: <u>e.possamai@liceonomentano.edu.it</u> Patriza Berneswchi: <u>p.berneschi@liceonomentano.edu.it</u>